### MCD Overview Page and Advanced Searches Page

Specific query results shown in this presentation only apply for the week in which the slide was created as the MCD is updated on a weekly basis and query results change over time.

This document may be redistributed.

# MCD Overview Page and Advanced Search Page

CMS CCSQ Team Fu Associates Coverage Team

September 28, 2016

## <u>Agenda</u>

**Overview Page** - A review of the following features and functions:

- Latest Site Updates document;
- MCD Update Status;
- MCD Archive Link;
- NCA/CAL Public Comments Feature;
- Related Links;
- Submit Feedback Tool; and,
- Quick Search

<u>Advanced Search Page</u> – A review using the Advanced Search Functions

- Search by Document ID
- Search by Document Type

#### Welcome to the MCD- Overview Page

The Medicare Coverage Database (MCD) is your online source for:

- Resources on Local and National Coverage Decisions
- Downloads of several of the Coverage Databases
- Reports regarding Database updates
- Other information, such as Site Updates, a User Guide, Emailing of documents, and more.

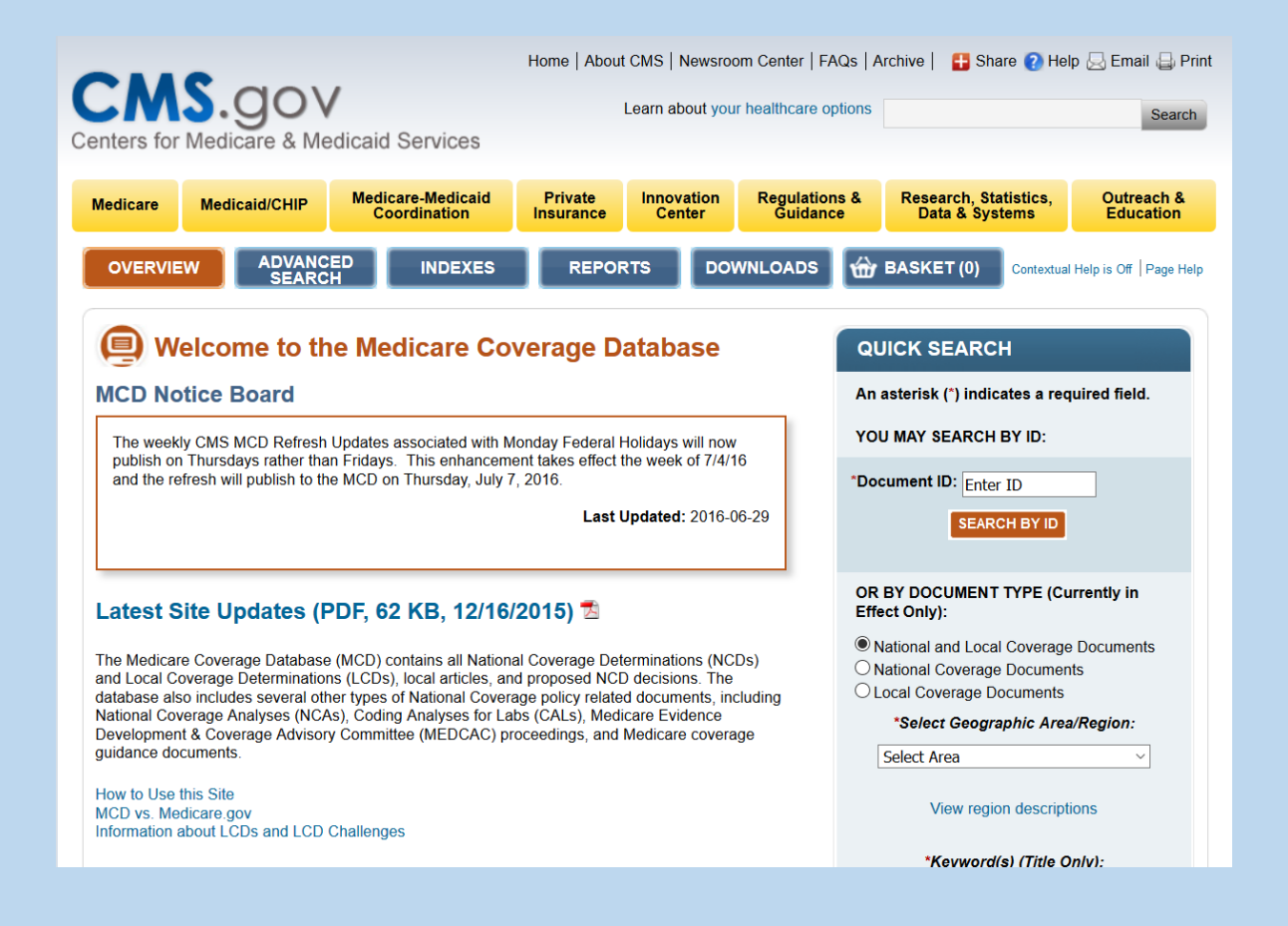

# MCD Functionality

|                                  | NCED INDEXES REPORTS DOWNLOADS 🔂 BASKET (0)                                                                                                    |  |  |  |  |  |  |
|----------------------------------|----------------------------------------------------------------------------------------------------|--|--|--|--|--|--|
| Page                             | Capability                                                                                                    |  |  |  |  |  |  |
| Overview                         | Quick Searches, Latest Updates, MCD-Archive Access, Medicare Learning Network MCD Manual                                                              |  |  |  |  |  |  |
| Advanced Search                  | National and Local Coverage Searches by State, Contractor, CPT/HCPCS Codes, ICD 10 Codes, Keyword, NCD ID, NCA ID, CAL ID, and Date Criteria          |  |  |  |  |  |  |
| Indexes                          | All National Coverage Policies and Articles, Local Coverage Policies and Articles sorted by Contractor/State/Alphabetically, Contractor Contact Lists |  |  |  |  |  |  |
| Reports                          | National and Local Coverage reports, Status reports, Self-Administered Drug (SAD)<br>Exclusion List Report                                            |  |  |  |  |  |  |
| Downloads                        | ZIP files of several of the Coverage Datasets                                                                                                    |  |  |  |  |  |  |
| Basket<br>CMS CCSQ/Fu Associates | Provides ability to save a list of documents during a session that can be printed or emailed.                                                         |  |  |  |  |  |  |

#### **Overview Page**

The Overview page of the MCD has plenty of information to review.

The Latest Site Updates provides the latest information on MCD enhancements.

The **Quick Search Tool** is the fastest way to find Local and National Coverage Documents.

Links to the <u>MCD-Archive</u>, the <u>MCD User</u> <u>Guide</u>.

MCD Update Status Information.

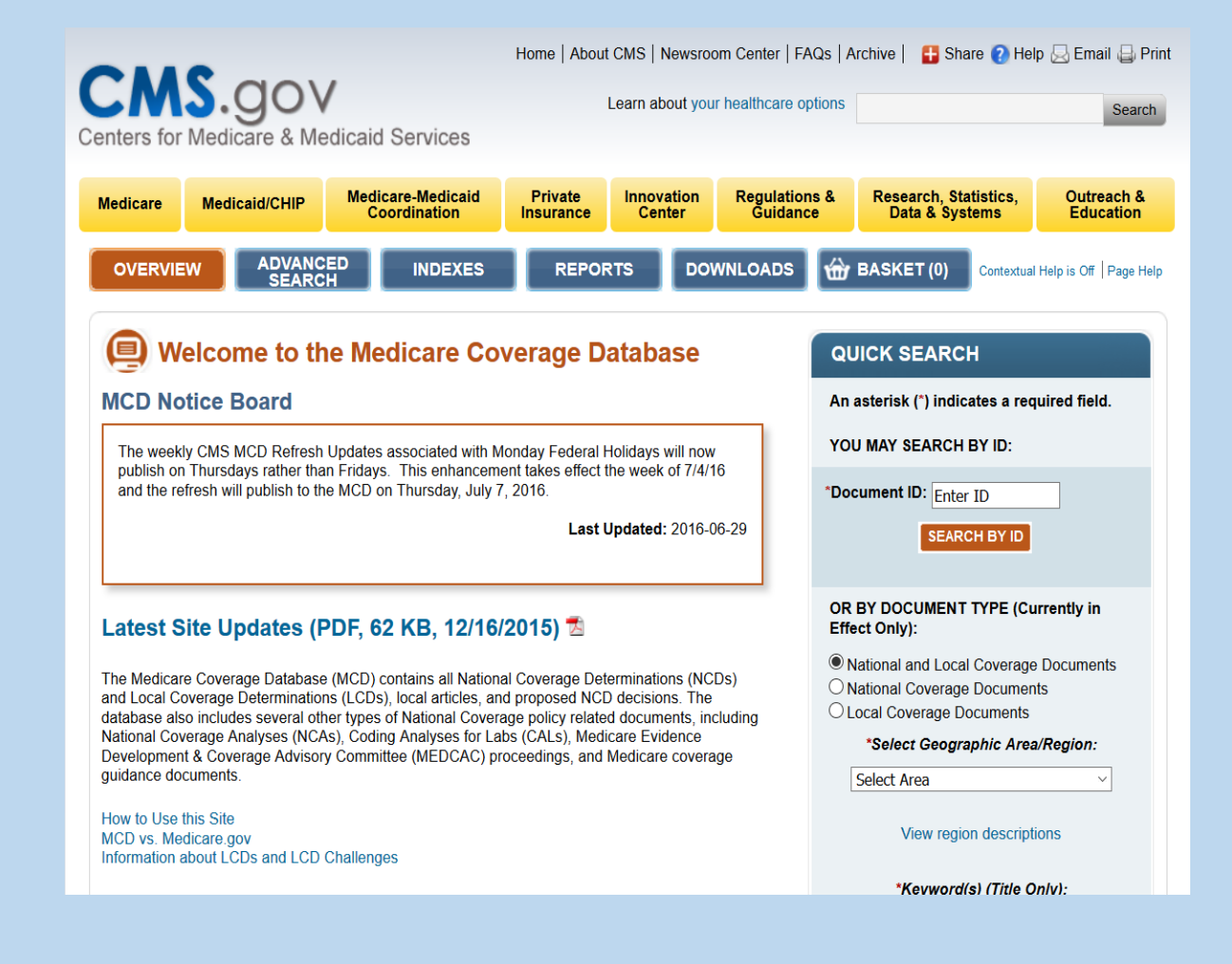

#### Quick Search

The Quick Search tool can be used in two different ways.

- 1) If the user has the Document ID Number (LCD ID, Article ID, NCD ID, NCA ID or CAL ID), searching by ID is the most direct route to the document.
- 2) If the user is not sure of the Document ID Number or is looking for a document without an ID, searching by "Document Type" should be used. This search can be sorted by National and Local Coverage Documents, State, Keyword, CPT/HCPCS, and other options.

| QUICK                             | SEARCH                                                                                                    |
|-----------------------------------|----------------------------------------------------------------------------------------------------|
| An asteris                        | k (*) indicates a required field.                                                                                                    |
| YOU MAY                           | SEARCH BY ID:                                                                                                    |
| *Document                         | t ID: Enter ID                                                                                                    |
|                                   | SEARCH BY ID                                                                                                    |
|                                   |                                                                                                    |
| OR BY DO<br>Effect Onl            | CUMENT TYPE (Currently in<br>y):                                                                                                    |
| National                          | and Local Coverage Documents                                                                                                    |
| O National                        | Coverage Documents                                                                                                    |
|                                   |                                                                                                    |
| *Se/e                             | ect Geographic Area/Region:                                                                                                    |
| *Sele<br>Select                   | ect Geographic Area/Region:<br>Area ~                                                                                                    |
| *Sele<br>Select                   | ect Geographic Area/Region:<br>Area ✓<br>View region descriptions                                                                                                    |
| *Select                           | ect Geographic Area/Region:<br>Area ✓<br>View region descriptions<br>Keyword(s) (Title Only):                                                                                                    |
| Select                            | Area  View region descriptions Keyword(s) (Title Only): ter Keyword(s) (Title Only)                                                                                                    |
| Select<br>Select<br>En<br>Need m  | Area  View region descriptions Keyword(s) (Title Only): ter Keyword(s) (Title Only) ore search power? Try Advanced Search                                                                                                    |
| *Select<br>Select<br>En<br>Need m | Area       ✓         Area       ✓         View region descriptions       ✓         Keyword(s) (Title Only):       ✓         ter Keyword(s) (Title Only):       ✓         ter Keyword(s) (Title Only):       ✓         ter Keyword(s) (Title Only):       ✓         ter Keyword(s) (Title Only):       ✓         Search       ✓         ESET SELECTION CRITERIA       ✓ |

#### Quick Search by Document ID

In this example, L34549 is used as the Document ID.

#### QUICK SEARCH

An asterisk (\*) indicates a required field.

YOU MAY SEARCH BY ID:

\*Document ID: L34549

| 49 |
|----|
|----|

SEARCH BY ID

### Quick Search by Document ID LCD - L34549

If there is a specific date of service that is being requested, please enter it here. However, if the Date of Service text box remains blank, the most recent document version displays on the query results page.

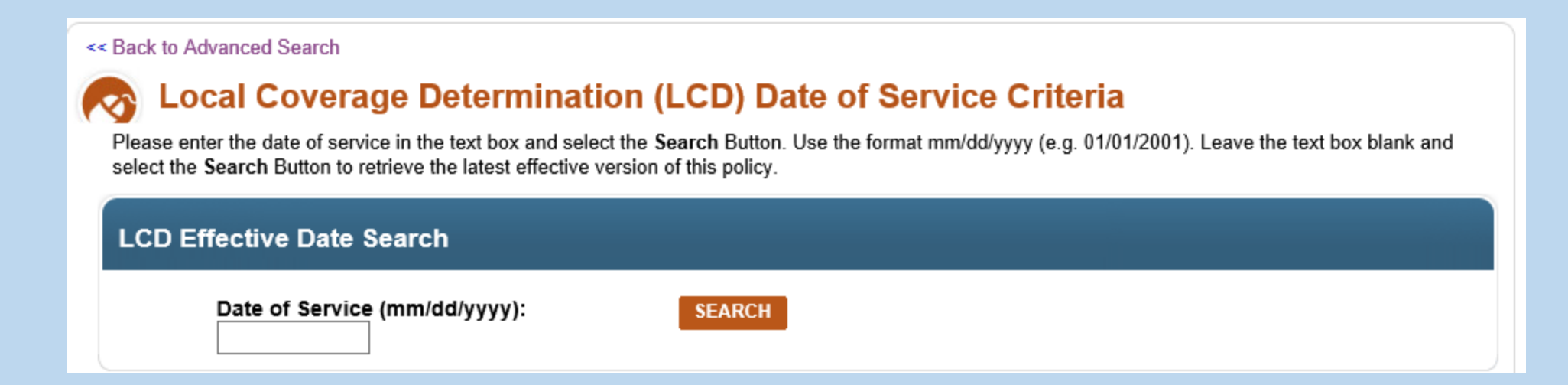

#### Quick Search by Document ID: Query Results Page

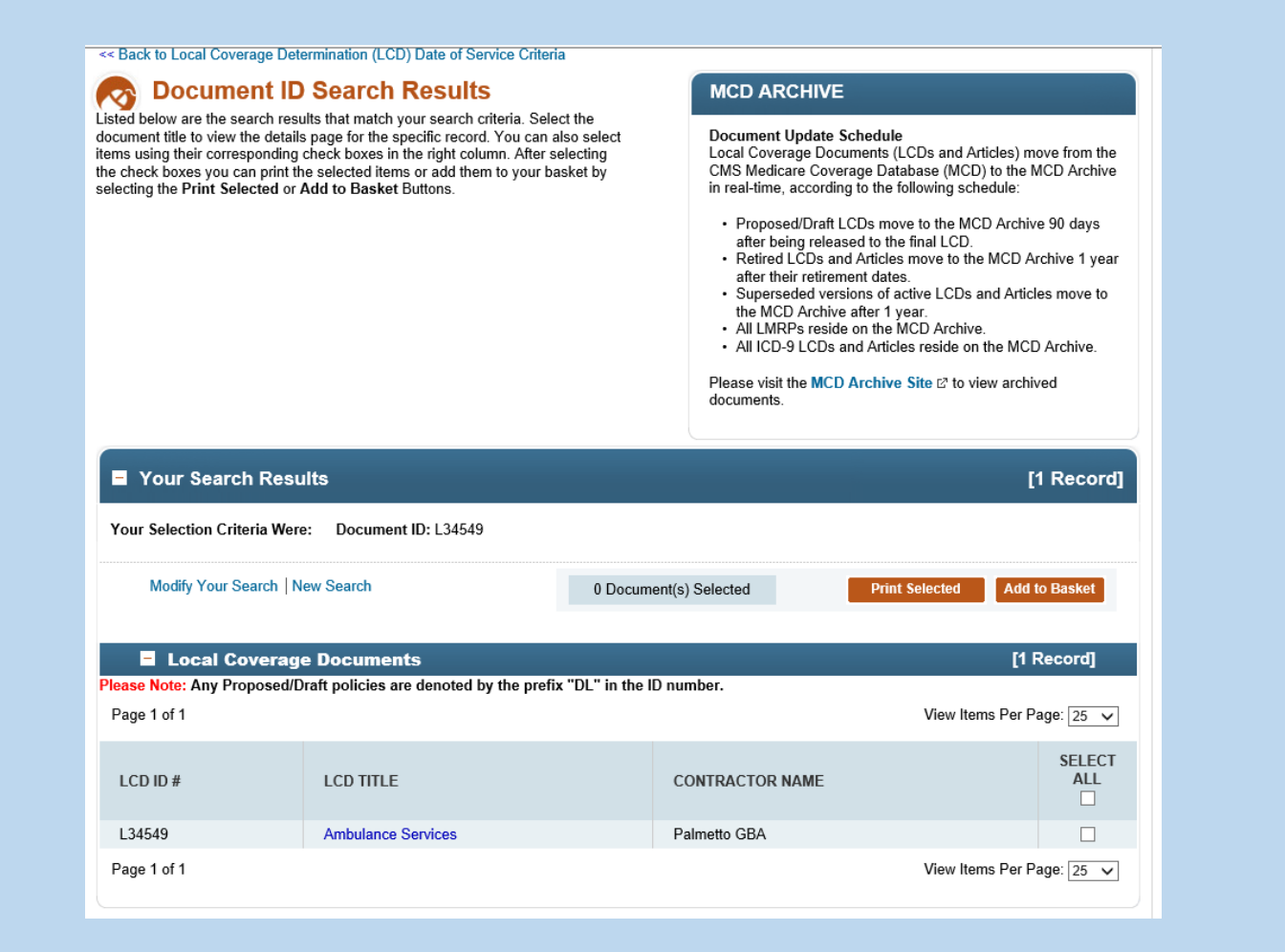

#### Quick Search by NCD

The Quick Search can also be used to find documents by type, which includes Local and National Coverage Documents.

Any Search including National Document Searches cannot be searched used a CPT/HCPCS Code or an ICD-10 Code since these documents do not contain codes. They only allow key word searches.

For this search, selecting National Coverage Documents only gives us the ability to use a key word search. The key word that we will be using is Diabetes.

OR BY DOCUMENT TYPE (Currently in Effect Only): National and Local Coverage Documents National Coverage Documents Local Coverage Documents \*Keyword(s) (Title Only): diabetes. Need more search power? Try Advanced Search RESET SELECTION CRITERIA SEARCH BY TYPE

#### Quick Search by NCD: Query Results

#### Search Results

Listed below are the search results that match your search criteria. Select the document title to view the details page for the specific record. You can also select items using their corresponding check boxes in the right column. After selecting the check boxes you can print the selected items or add them to your basket by selecting the Print Selected or Add to Basket Buttons.

#### MCD ARCHIVE

#### Document Update Schedule

Local Coverage Documents (LCDs and Articles) move from the CMS Medicare Coverage Database (MCD) to the MCD Archive in real-time, according to the following schedule:

- Proposed/Draft LCDs move to the MCD Archive 90 days after being released to the final LCD.
   Retired LCDs and Articles move to the MCD Archive 1
- Reflect CODs and Articles move to the wCD Archive year after their retirement dates.
   Superseded versions of active LCDs and Articles
- Superseded versions of active LCDs and Artik move to the MCD Archive after 1 year.
- All LMRPs reside on the MCD Archive.
- All ICD-9 LCDs and Articles reside on the MCD Archive

Please visit the MCD Archive Site 2 to view archived

documents.

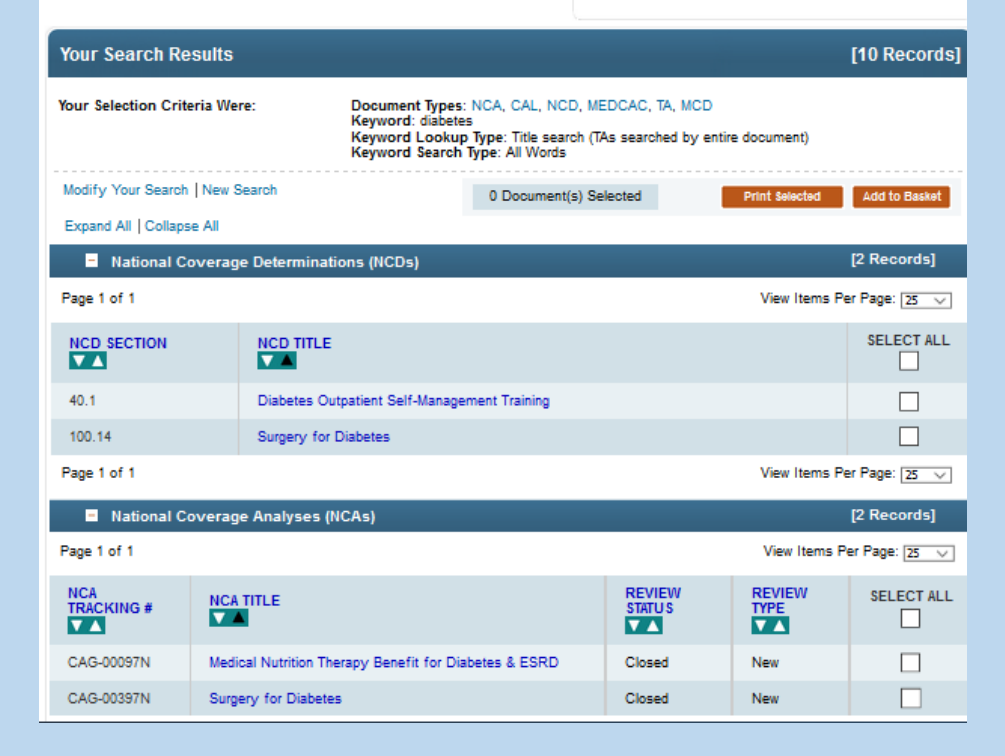

CMS CCSQ/Fu Associates

#### Quick Search by LCD

#### OR BY DOCUMENT TYPE (Currently in Effect Only):

National and Local Coverage Documents
 National Coverage Documents
 Local Coverage Documents

| *Sel                     | ect Geographic Area/Reg                        | ion:   |  |  |  |  |  |  |
|--------------------------|------------------------------------------------|--------|--|--|--|--|--|--|
| Georg                    | jia                                            | $\sim$ |  |  |  |  |  |  |
|                          | View region descriptions                       |        |  |  |  |  |  |  |
|                          | *Select One or Both:                           |        |  |  |  |  |  |  |
|                          | Enter Keyword(s) (Title C                      | Only)  |  |  |  |  |  |  |
| AND/OR                   | G0478                                          | ×      |  |  |  |  |  |  |
| Need m                   | Need more search power? Try Advanced<br>Search |        |  |  |  |  |  |  |
| RESET SELECTION CRITERIA |                                                |        |  |  |  |  |  |  |
|                          | SEALON DI THE                                  |        |  |  |  |  |  |  |

If Local Coverage documents are all that are needed, they be selected by State, with a Keyword or CPT/HCPCS Code.

For this particular example, we will use the State of Georgia, and search by CPT Code G0478.

### Quick Search by NCD: Query Results

#### Search Results

Listed below are the search results that match your search criteria. Select the document title to view the details page for the specific record. You can also select items using their corresponding check boxes in the right column. After selecting the check boxes you can print the selected items or add them to your basket by selecting the **Print Selected** or **Add to Basket** Buttons.

#### MCD ARCHIVE

#### Document Update Schedule

Local Coverage Documents (LCDs and Articles) move from the CMS Medicare Coverage Database (MCD) to the MCD Archive in real-time, according to the following schedule:

- Proposed/Draft LCDs move to the MCD Archive 90 days after being released to the final LCD.
- Retired LCDs and Articles move to the MCD Archive 1 year after their retirement dates.
- Superseded versions of active LCDs and Articles move to the MCD Archive after 1 year.
- · All LMRPs reside on the MCD Archive.
- · All ICD-9 LCDs and Articles reside on the MCD Archive.

Please visit the MCD Archive Site 2 to view archived documents.

| Your Search Results [2 Records                                                                                                    |                                                     |                                                    |           |  |  |  |  |
|----------------------------------------------------------------------------------------------------|-----------------------------------------------------|----------------------------------------------------|-----------|--|--|--|--|
| Your Selection Criteria Were: Document Types: LCD (Final) , Articles (Self-Administered Drug Exclusion (SAD) Articles, All Other<br>Articles)<br>States: Georgia<br>CPT/HCPCS Code: G0478 |                                                     |                                                    |           |  |  |  |  |
| Modify Your Se                                                                                                    | arch   New Search                                   | 0 Document(s) Selected Add                         | to Basket |  |  |  |  |
| Expand All Co                                                                                                    | Ilapse All                                          |                                                    |           |  |  |  |  |
| Article                                                                                                    | 95                                                  | No records returned for this s                     | ection.   |  |  |  |  |
| - Local                                                                                                    | Coverage Determinations (LCDs)                      | [2 Re                                              | cords]    |  |  |  |  |
| Please Note: Any                                                                                                    | Proposed/Draft policies are denoted by the prefix " | 'DL" in the ID number.                             |           |  |  |  |  |
| Page 1 of 1                                                                                                    |                                                     | View Items Per Pa                                  | age: 25 🗸 |  |  |  |  |
| LCD ID #                                                                                                    |                                                     | CONTRACTOR NAME                                    | SELECT    |  |  |  |  |
| L34645                                                                                                    | Drug Testing                                        | Wisconsin Physicians Service Insurance Corporation |           |  |  |  |  |
| L34501                                                                                                    | Pathology and Laboratory: Qualitative Drug Testing  | Cahaba Government Benefit Administrators®, LLC     |           |  |  |  |  |
| Page 1 of 1                                                                                                    |                                                     | View Items Per Pa                                  | age: 25 🗸 |  |  |  |  |

#### Advanced Search Page: Searches by Document ID and Document Type

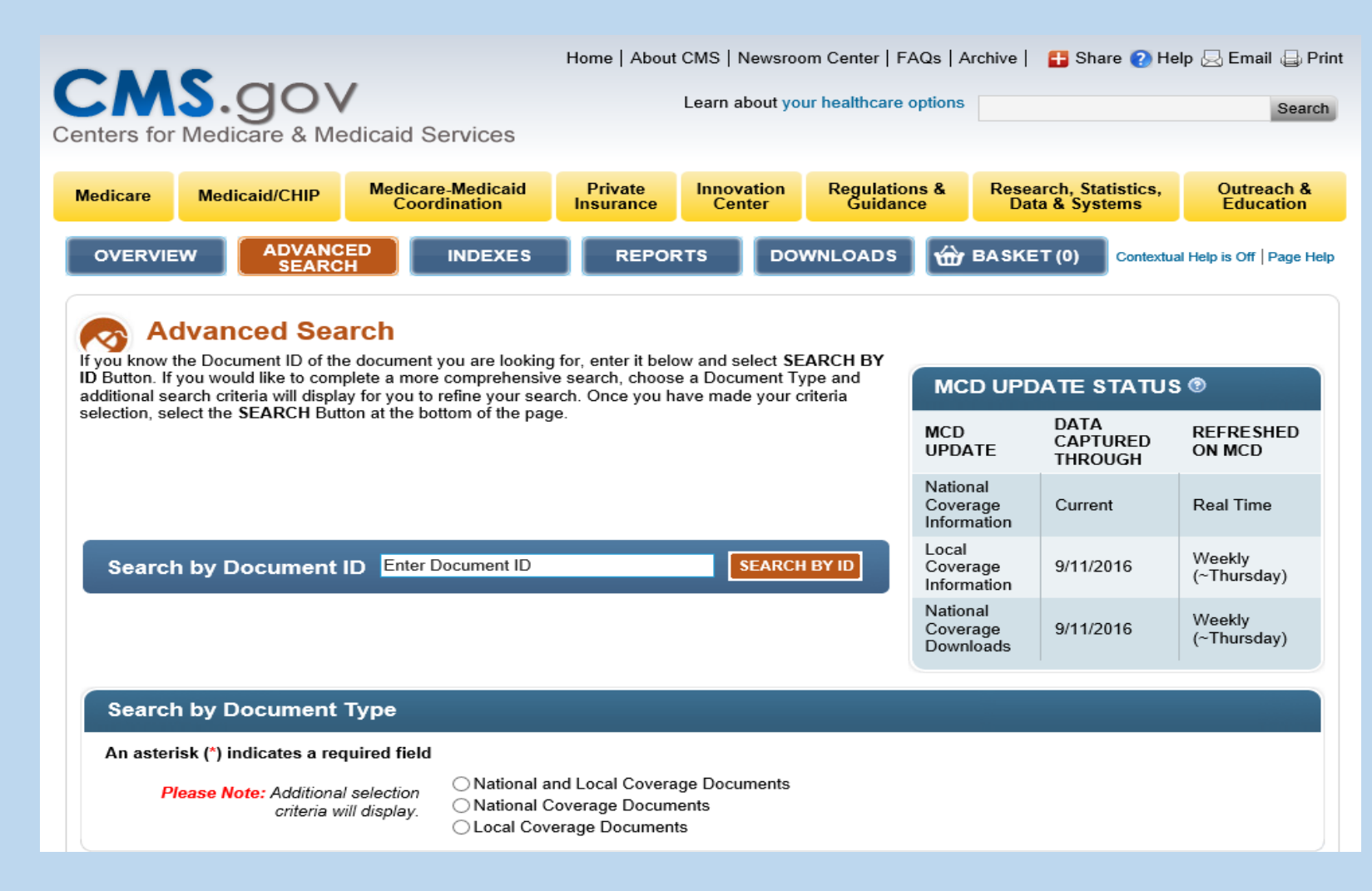

#### Part I: Advanced Search By Document ID

- To search using this feature, you will need a Document ID.
- For our examples, we used the following Document IDs for this presentation.
- LCDs L34549
- Proposed LCDs DL36749
- Articles A54574
- NCDs 30.1
- NCAs CAG-00067R

### Advanced Search by Document ID LCD - L34549

#### Add the LCD ID to the "Search by Document ID" field on the Advanced Search Page.

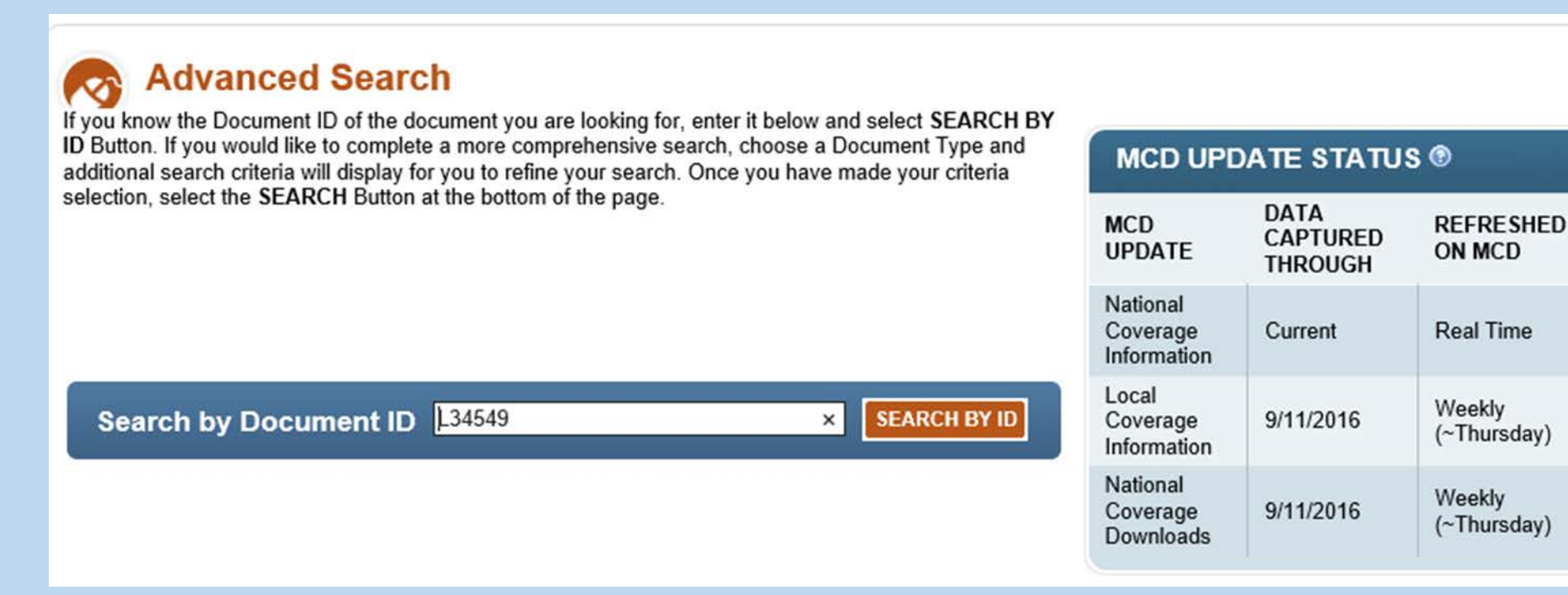

#### Advanced Search by Document ID LCD - L34549

# In this function, if the Date of Service text box remains blank, the most recent document version displays on the query results page.

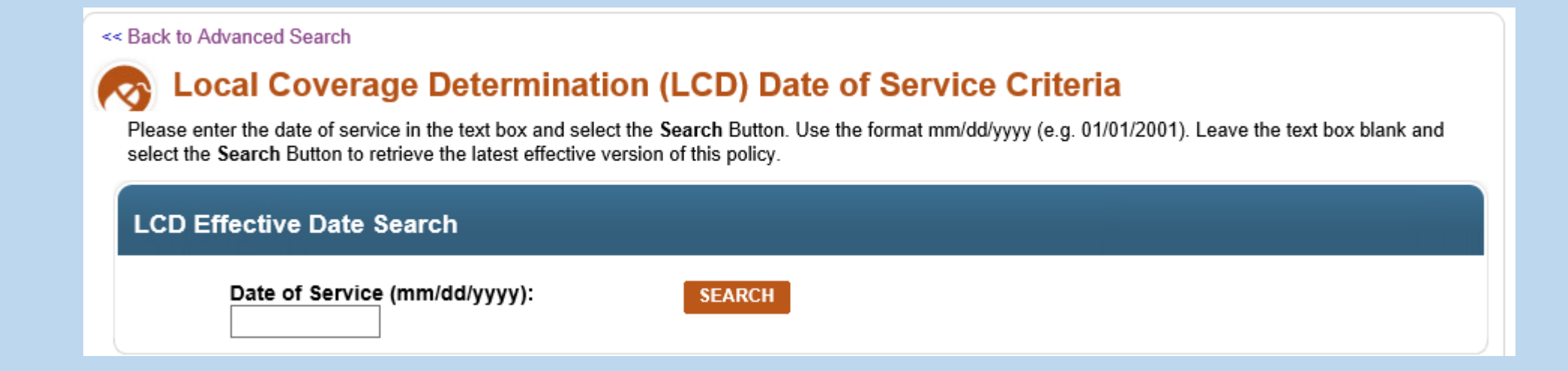

#### Advanced Search By Document ID LCD L34549- Query Result Page

| << Back to Local Coverage Det                                                                                                    | ermination (LCD) Date of Service Criteria | a                |                                                                                                    |                |                |  |
|----------------------------------------------------------------------------------------------------|-------------------------------------------|------------------|----------------------------------------------------------------------------------------------------|----------------|----------------|--|
| R Document ID                                                                                                    | Search Results                            | MCD ARCH         | HIVE                                                                                                    |                |                |  |
| Listed below are the search results that match your search criteria. Select the document title to view the details page for the specific record. You can also select items using their corresponding check boxes in the right column. After selecting the check boxes you can print the selected items or add them to your basket by selecting the <b>Print Selected</b> or <b>Add to Basket</b> Buttons. |                                           |                  | <ul> <li>Document Update Schedule<br/>Local Coverage Documents (LCDs and Articles) move from the<br/>CMS Medicare Coverage Database (MCD) to the MCD Archive<br/>in real-time, according to the following schedule:</li> <li>Proposed/Draft LCDs move to the MCD Archive 90 days<br/>after being released to the final LCD.</li> <li>Retired LCDs and Articles move to the MCD Archive 1 year<br/>after their retirement dates.</li> <li>Superseded versions of active LCDs and Articles move to<br/>the MCD Archive after 1 year.</li> <li>All LMRPs reside on the MCD Archive.</li> <li>All ICD-9 LCDs and Articles reside on the MCD Archive.</li> </ul> |                |                |  |
| Your Search Result                                                                                                    | ults                                      |                  |                                                                                                    |                | [1 Record]     |  |
| Your Selection Criteria Wer                                                                                                    | e: Document ID: L34549                    |                  |                                                                                                    |                |                |  |
| Modify Your Search   N                                                                                                    | lew Search                                | 0 Document       | (s) Selected                                                                                                    | Print Selected | Add to Basket  |  |
| Local Coverag                                                                                                    | e Documents                               |                  |                                                                                                    |                | [1 Record]     |  |
| Please Note: Any Proposed/E<br>Page 1 of 1                                                                                                    | )raft policies are denoted by the prefix  | "DL" in the ID r | umber.                                                                                                    | View Items     | Per Page: 25 🗸 |  |
| LCD ID #                                                                                                    | LCD TITLE                                 |                  | CONTRACTOR NAI                                                                                                    | ME             | SELECT<br>ALL  |  |
| L34549                                                                                                    | Ambulance Services                        |                  | Palmetto GBA                                                                                                    |                |                |  |
| Page 1 of 1 View Items Per Page: 25                                                                                                    |                                           |                  |                                                                                                    |                |                |  |

#### CMS CCSQ/Fu Associates

#### Advanced Search By Document ID Proposed LCD DL36749

| (      | Advanced Search                                                                                                    |                                     |                             |                       |  |
|--------|----------------------------------------------------------------------------------------------------|-------------------------------------|-----------------------------|-----------------------|--|
| i<br>a | D Button. If you would like to complete a more comprehensive search, choose a Document Type and dditional search criteria will display for you to refine your search. Once you have made your criteria | MCD UPDATE STATUS ®                 |                             |                       |  |
| 9      | election, select the SEARCH Button at the bottom of the page.                                                                                                    | MCD<br>UPDATE                       | DATA<br>CAPTURED<br>THROUGH | REFRESHED<br>ON MCD   |  |
|        |                                                                                                    | National<br>Coverage<br>Information | Current                     | Real Time             |  |
|        | Search by Document ID DL36749 × SEARCH BY ID                                                                                                    | Local<br>Coverage<br>Information    | 9/5/2016                    | Weekly<br>(~Thursday) |  |
|        |                                                                                                    | National<br>Coverage<br>Downloads   | 9/5/2016                    | Weekly<br>(~Thursday) |  |
|        |                                                                                                    |                                     |                             |                       |  |

### Advanced Search By Document ID Proposed LCD DL36749 Query Results Page

| Your Searc                                         | Your Search Results [1 Record                                       |                                    |           |                                |  |  |  |  |  |
|----------------------------------------------------|---------------------------------------------------------------------|------------------------------------|-----------|--------------------------------|--|--|--|--|--|
| Your Selection Criteria Were: Document ID: DL36749 |                                                                     |                                    |           |                                |  |  |  |  |  |
| Modify Your S                                      | Modify Your Search New Search 0 Document(s) Selected Print Selected |                                    |           |                                |  |  |  |  |  |
| E Local Co<br>Please Note: Any Pro<br>Page 1 of 1  | overage Documents<br>oposed/Draft policies are denoted by the prefi | x "DL" in the ID number.           | View Item | [1 Record]<br>s Per Page: 25 V |  |  |  |  |  |
| LCD ID #                                           | LCD TITLE                                                           | CONTRACTOR NAME                    |           | SELECT<br>ALL                  |  |  |  |  |  |
| DL36749                                            | Air Ambulance Services                                              | National Government Services, Inc. |           |                                |  |  |  |  |  |
| Page 1 of 1                                        |                                                                     |                                    | View Item | s Per Page: 25 🗸               |  |  |  |  |  |

#### Advanced Search By Document ID Article A54574

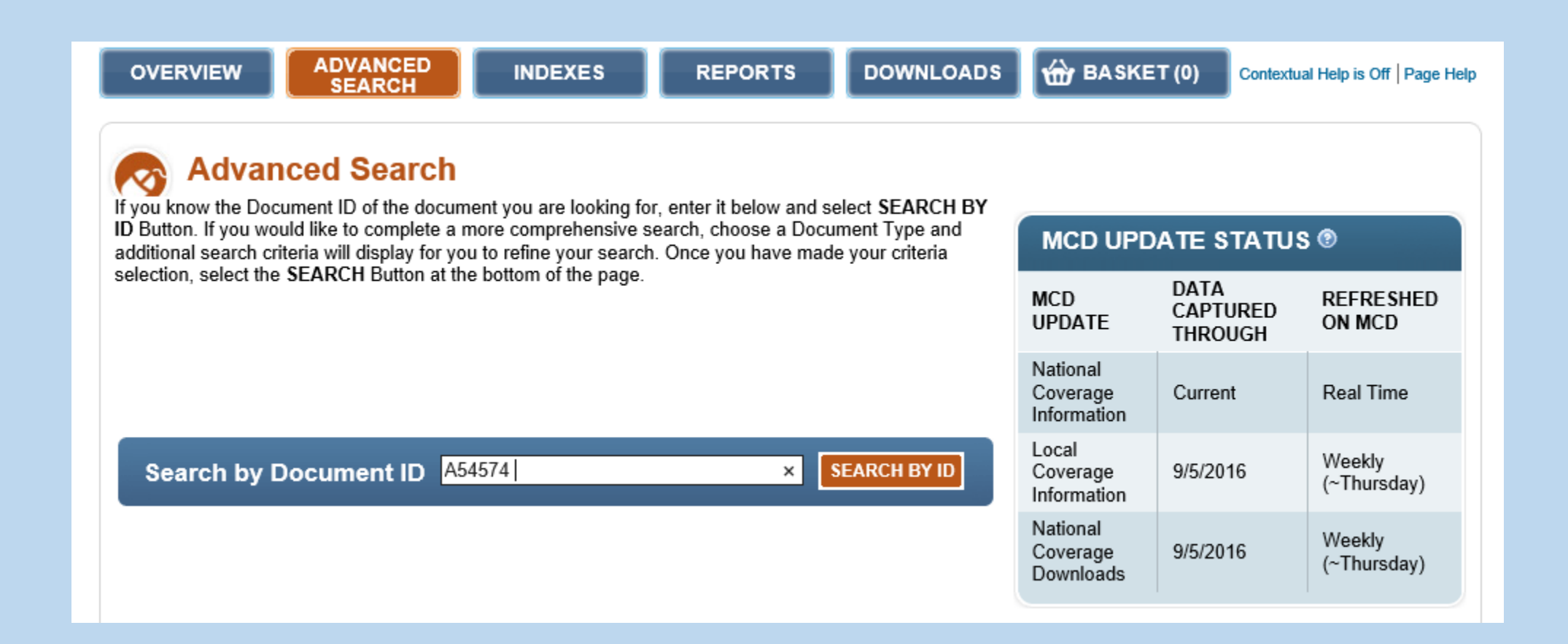

#### Advanced Search By Document ID Article A54574 Cont.

| Local Coverage Article Da                                                                                   | ate of Service Criteria                                                                                                    |
|----------------------------------------------------------------------------------------------------|----------------------------------------------------------------------------------------------------|
| Please enter the date of service in the text box and select the Search Butten to retrieve the latest effect | select the <b>Search</b> Button. Use the format mm/dd/yyyy (e.g. 01/01/2001). Leave the text box blank and<br>ive version of this policy. |
| Select the Search Dutton to retrieve the latest effect                                                      |                                                                                                    |
|                                                                                                    |                                                                                                    |
|                                                                                                    |                                                                                                    |
| Article Effective Date Search                                                                               |                                                                                                    |
| Article Effective Date Search                                                                               |                                                                                                    |
| Article Effective Date Search<br>Date of Service (mm/dd/yyyy):                                              | SEARCH                                                                                                    |
| Article Effective Date Search Date of Service (mm/dd/yyyy): 08/01/2016 ×                                    | SEARCH                                                                                                    |
| Article Effective Date Search Date of Service (mm/dd/yyyy): 08/01/2016 ×                                    | SEARCH                                                                                                    |
| Article Effective Date Search<br>Date of Service (mm/dd/yyyy):<br>08/01/2016 ×                              | SEARCH                                                                                                    |

#### Advanced Search By Document ID Article A54574

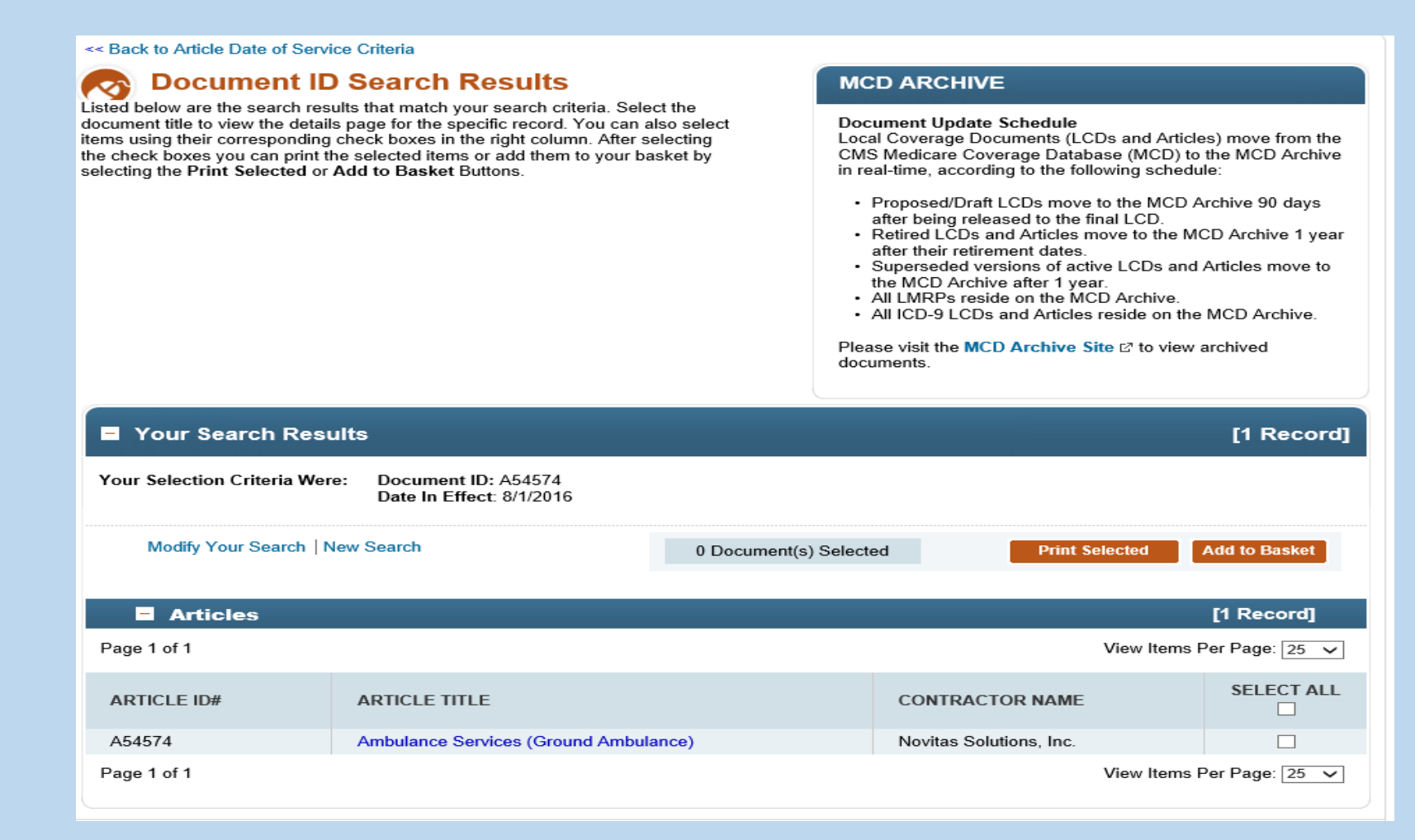

# Advanced Search by Document Type NCD 30.1

| OVERVIEW ADVANCED INDEXES REPORTS DOWNLOADS                                                                                                    | 🐨 BASKE                             | ET (0) Contextu             | al Help is Off   Page Hel |  |  |  |  |  |
|----------------------------------------------------------------------------------------------------|-------------------------------------|-----------------------------|---------------------------|--|--|--|--|--|
| Advanced Search<br>If you know the Document ID of the document you are looking for, enter it below and select SEARCH BY<br>ID Button. If you would like to complete a more comprehensive search, choose a Document Type and |                                     |                             |                           |  |  |  |  |  |
| additional search criteria will display for you to refine your search. Once you have made your criteria                                                                                                    | MCD UPL                             | DATESTATU                   | 5                         |  |  |  |  |  |
| selection, select the SEARCH Button at the bottom of the page.                                                                                                    | MCD<br>UPDATE                       | DATA<br>CAPTURED<br>THROUGH | REFRESHED<br>ON MCD       |  |  |  |  |  |
|                                                                                                    | National<br>Coverage<br>Information | Current                     | Real Time                 |  |  |  |  |  |
| Search by Document ID 30.1 × SEARCH BY ID                                                                                                    | Local<br>Coverage<br>Information    | 9/5/2016                    | Weekly<br>(~Thursday)     |  |  |  |  |  |
|                                                                                                    | National<br>Coverage<br>Downloads   | 9/5/2016                    | Weekly<br>(~Thursday)     |  |  |  |  |  |
| Search by Document Type                                                                                                    |                                     |                             |                           |  |  |  |  |  |

### Advanced Search By Document ID NCD ID 30.1 Query Results Page

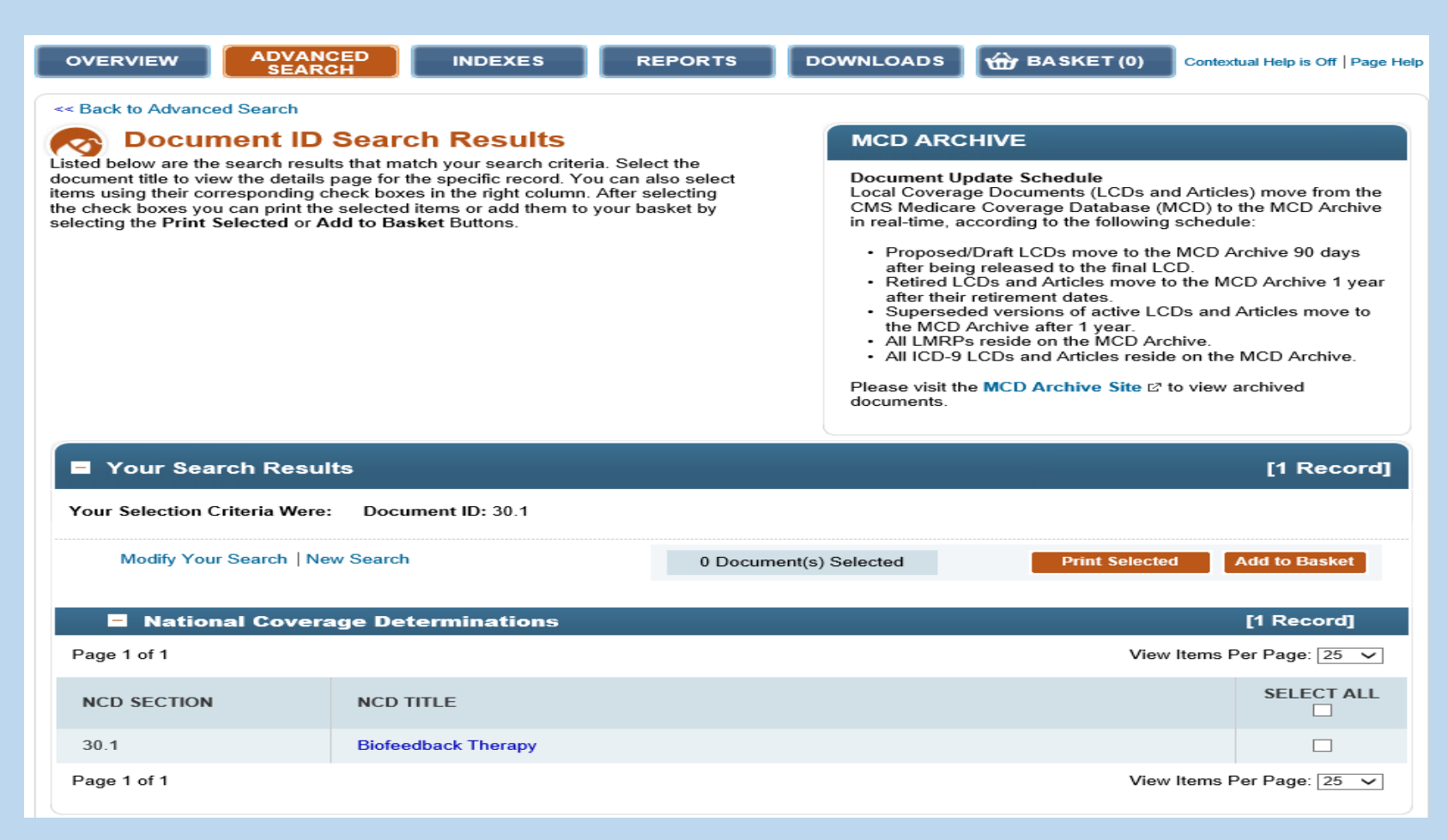

### Advanced Search By Document ID Search by NCA ID: CAG-00067R

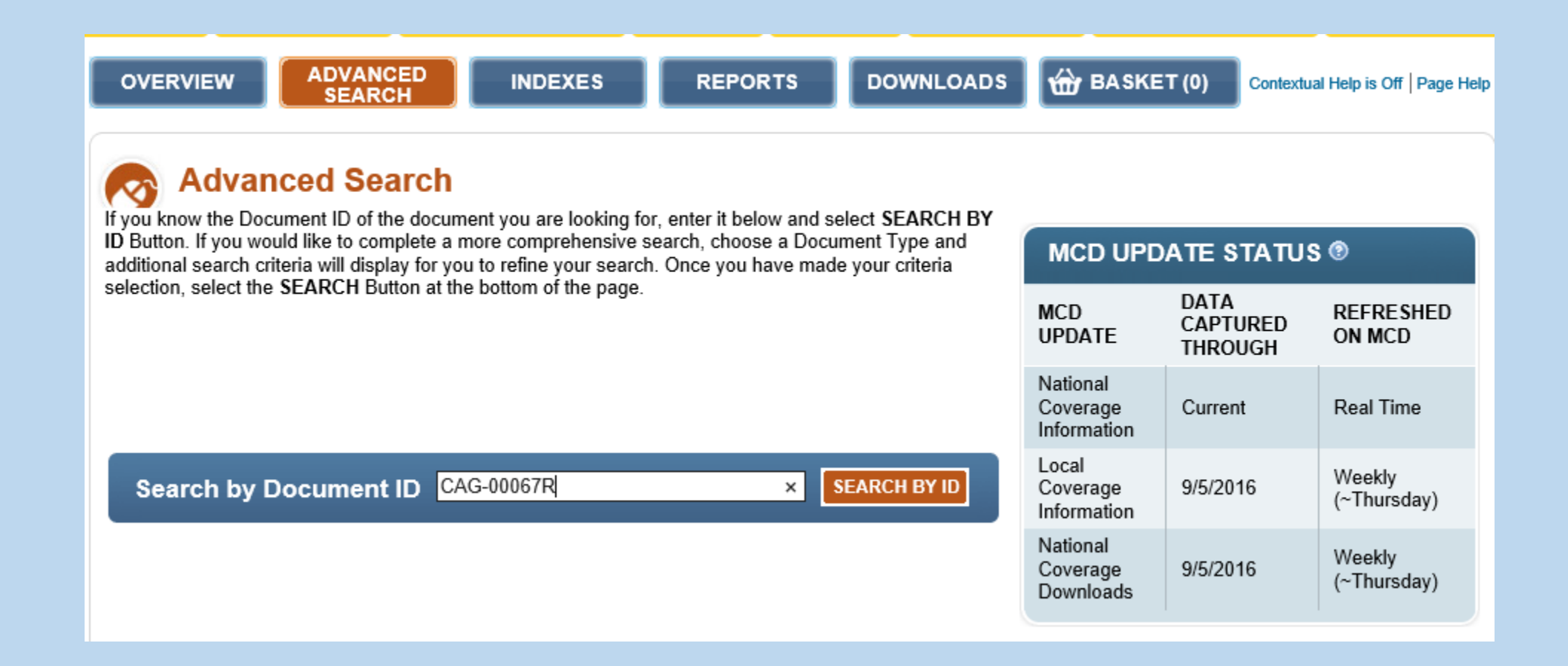

#### Advanced Search By Document ID NCA ID: CAG-00067R Query Results Page

<< Back to Advanced Search

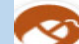

#### **Document ID Search Results**

Listed below are the search results that match your search criteria. Select the document title to view the details page for the specific record. You can also select items using their corresponding check boxes in the right column. After selecting the check boxes you can print the selected items or add them to your basket by selecting the **Print Selected** or **Add to Basket** Buttons.

#### MCD ARCHIVE

Document Update Schedule

Local Coverage Documents (LCDs and Articles) move from the CMS Medicare Coverage Database (MCD) to the MCD Archive in real-time, according to the following schedule:

- Proposed/Draft LCDs move to the MCD Archive 90 days after being released to the final LCD.
- Retired LČDs and Articles move to the MCD Archive 1 year after their retirement dates.
- Superseded versions of active LCDs and Articles move to the MCD Archive after 1 year.
- All LMRPs reside on the MCD Archive.
- · All ICD-9 LCDs and Articles reside on the MCD Archive.

Please visit the MCD Archive Site 
<sup>∠</sup> to view archived documents.

| Your Search Results [1 Record]                        |                                      |                    |                  |                             |                |  |  |  |  |
|-------------------------------------------------------|--------------------------------------|--------------------|------------------|-----------------------------|----------------|--|--|--|--|
| Your Selection Criteria Were: Document ID: CAG-00067R |                                      |                    |                  |                             |                |  |  |  |  |
| Modify Your Sea                                       | arch   New Search                    | 0 Document(s) Sele | ected            | Print Selected Add to Baske |                |  |  |  |  |
| National Coverage Analyses                            |                                      |                    |                  |                             |                |  |  |  |  |
| Page 1 of 1                                           |                                      |                    |                  | View Items                  | Per Page: 25 🗸 |  |  |  |  |
| NCA TRACKING<br>#                                     | NCA TITLE                            |                    | REVIEW<br>STATUS | REVIEW<br>TYPE              | SELECT ALL     |  |  |  |  |
| CAG-00067R                                            | Ambulatory Blood Pressure Monitoring |                    | Closed           | 1st Recon                   |                |  |  |  |  |
| Page 1 of 1                                           |                                      |                    |                  | View Items                  | Per Page: 25 🗸 |  |  |  |  |

#### Part II - Advanced Search By Document Type

| CM<br>Centers for                                                 | S.gov<br>Medicare & Me                                                                                                    | dicaid S                    | ervices                                        |                                                  | Learn abo              | ut your health | care o            | ptions                                       |                          |                       | Search                     |
|-------------------------------------------------------------------|----------------------------------------------------------------------------------------------------|-----------------------------|------------------------------------------------|--------------------------------------------------|------------------------|----------------|-------------------|----------------------------------------------|--------------------------|-----------------------|----------------------------|
| Medicare                                                          | Medicaid/CHIP                                                                                                    | Medicar<br>Coord            | e-Medicaid<br>dination                         | Private<br>Insurance                             | Innovati<br>Center     | on Regu        | lation<br>lidance | s& R<br>e                                    | Research, S<br>Data & Sy | Statistics,<br>/stems | Outreach & Education       |
| OVERVIE                                                           |                                                                                                    | ED<br>H                     | INDEXES                                        | REPOR                                            | RTS                    | DOWNLOA        | DS                | 🔂 ВА                                         | SKET (0)                 | Contextua             | al Help is Off   Page Help |
| If you know to<br>ID Button. If<br>additional se<br>selection, se | Advanced Search<br>If you know the Document ID of the document you are looking for, enter it below and select SEARCH BY<br>ID Button. If you would like to complete a more comprehensive search, choose a Document Type and<br>additional search criteria will display for you to refine your search. Once you have made your criteria<br>selection, select the SEARCH Button at the bottom of the page.<br>MCD DATA DEEDESUED |                             |                                                |                                                  |                        |                |                   |                                              |                          |                       |                            |
|                                                                   |                                                                                                    |                             |                                                |                                                  |                        |                |                   | UPDATE<br>National<br>Coverage<br>Informatio | e Curr                   | ROUGH                 | ON MCD<br>Real Time        |
| Searcl                                                            | n by Document⊺                                                                                                    | ID L34549                   | 9                                              |                                                  | × SE/                  | ARCH BY ID     |                   | Local<br>Coverage<br>Informatio              | e 9/11                   | /2016                 | Weekly<br>(~Thursday)      |
|                                                                   |                                                                                                    |                             |                                                |                                                  |                        |                |                   | National<br>Coverage<br>Download             | e 9/11<br>ds             | /2016                 | Weekly<br>(~Thursday)      |
| Searcl                                                            | Search by Document Type                                                                                                    |                             |                                                |                                                  |                        |                |                   |                                              |                          |                       |                            |
| An aster                                                          | isk (*) indicates a req                                                                                                    | uired field                 |                                                |                                                  |                        |                |                   |                                              |                          |                       |                            |
| P                                                                 | l <mark>ease Note:</mark> Additional<br>criteria w                                                                                                    | l selection<br>ill display. | ○ National an<br>○ National Co<br>○ Local Cove | d Local Covera<br>overage Docum<br>rage Document | ge Docume<br>ents<br>s | nts            |                   |                                              |                          |                       |                            |

### Advanced Search By Document Type

- Example One: I am a new general practice physician in Georgia who is taking new Medicare patients. I want to see all the currently in effect LCDs and Articles in Georgia and then choose which to print or email to myself.
- Objectives: Learn to query for Active LCDs and Articles; Understand How to Use the Query Results page functions including the "View Per Page" feature and the Basket features.
- Document Type Select: Local Coverage Documents: All Articles and Final Policies

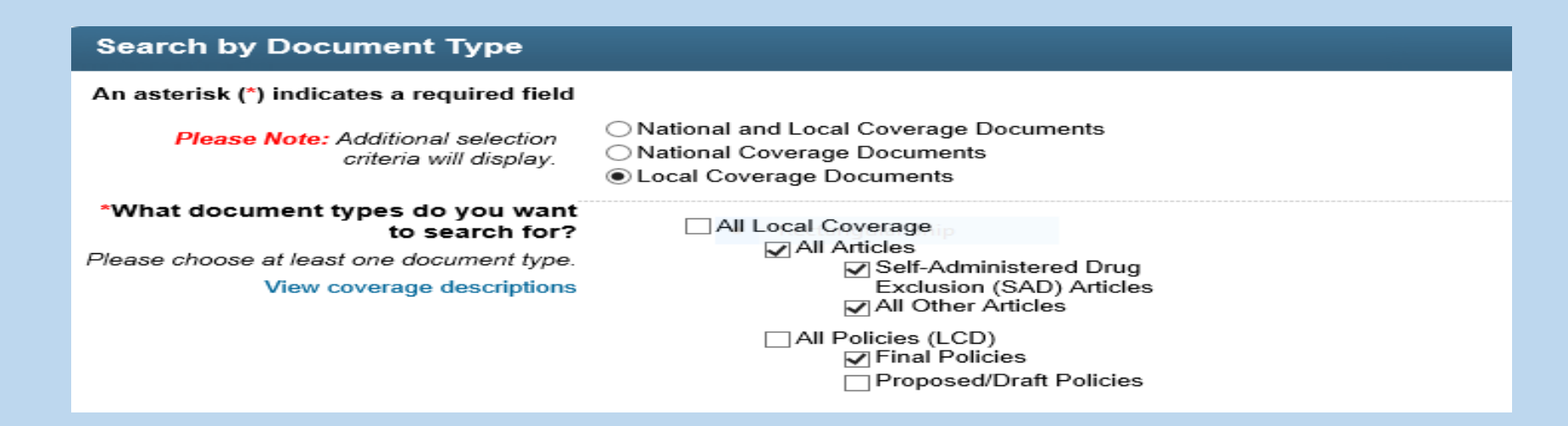

- Geographic Area Select: Georgia
- Additional Filters Date: Currently in effect is the default
- Click the SEARCH Button to obtain your results

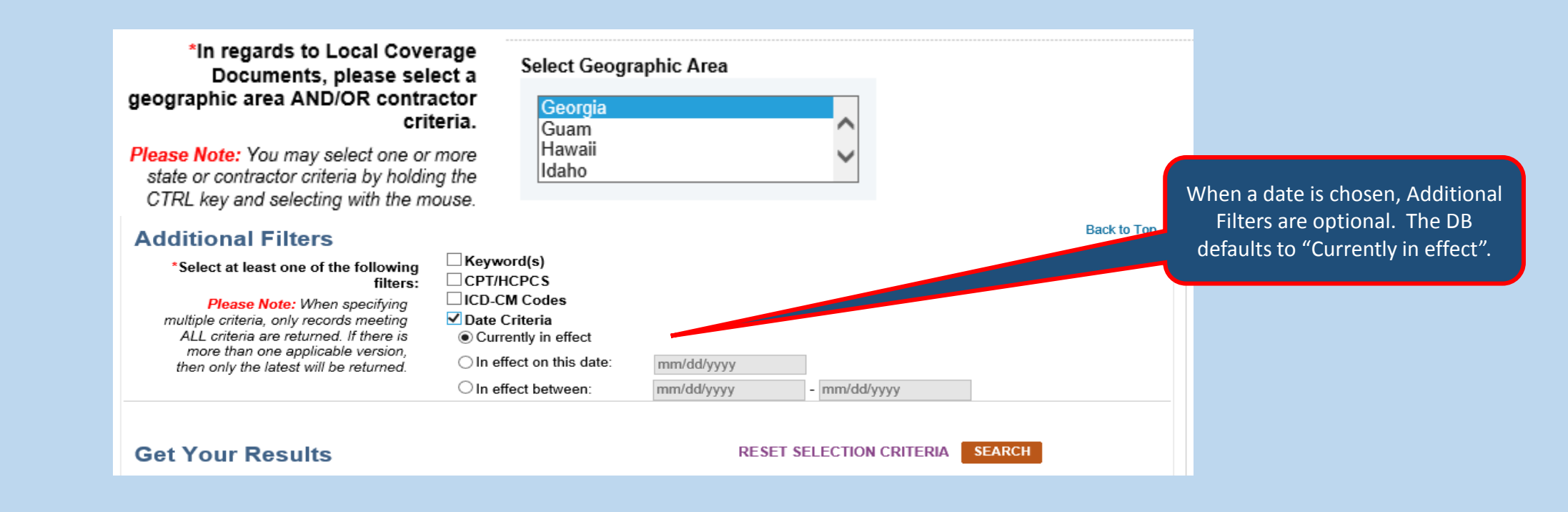

Review Your Selection Criteria on the Results Page which also provides the total number of documents returned for your search.

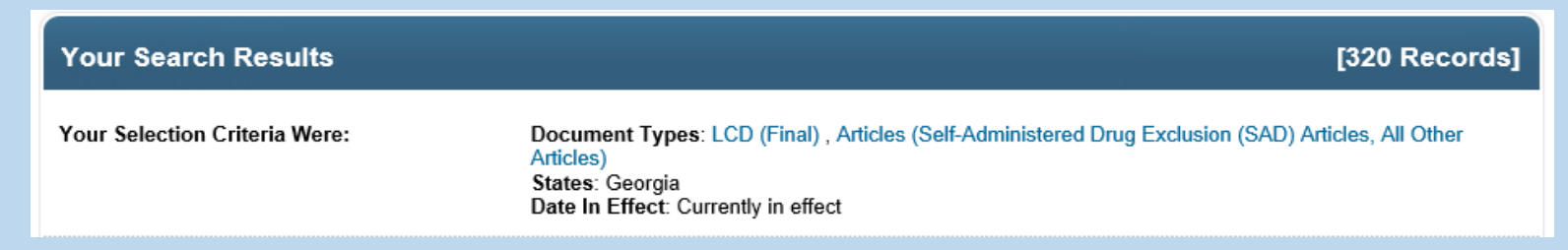

- The list of Articles display first; then the list of LCDs. Each list displays the number of records found for the query. To view a document, lick on the LCD ID or Article ID.
- Select those articles or LCDs that you want to be added to the Basket for future review, email or printing by clicking the last column (Select All).
- Note that results will include Part A, Part B, DME and HHH documents.

View Items Per Page: 23 Change the number of results per section by clicking on the Choices are 10, 25, 50 and 100 for each Section. The MCD defaults to 25 LCDs and 25 Articles per page. CMS CCSQ/Fu Associates

| Your Search Results [321 Records] |                                                                                                    |                                                                                                    |                                       |                                                               |                       |                |                |
|-----------------------------------|----------------------------------------------------------------------------------------------------|----------------------------------------------------------------------------------------------------|---------------------------------------|---------------------------------------------------------------|-----------------------|----------------|----------------|
| Your Selection Criteria Were:     |                                                                                                    | Document Types: LCD (Final) , Articles (Self-Administered Drug Exclusion (SAD) Articles, All Other<br>Articles)<br>States: Georgia<br>Date In Effect: Currently in effect |                                       |                                                               |                       |                |                |
| Modify Your Search   New Search   |                                                                                                    | (                                                                                                    | 0 Document(s) Selected Print Selected |                                                               | Add to Basket         |                |                |
| Expand All   Collaps              | se All                                                                                                    |                                                                                                    |                                       |                                                               |                       |                |                |
| Articles                          |                                                                                                    |                                                                                                    |                                       |                                                               | [1                    | 15 Records]    | View Items Per |
| Page 1 of 5 Ent                   | Go to page                                                                                                    | First Prev 1 2 3 4 5 🕨 I                                                                                                    | Next 🕨 l                              | Last                                                          | View Items            | Per Page: 25 🗸 |                |
| ARTICLE ID#                       |                                                                                                    |                                                                                                    |                                       | CONTRACTOR NAME                                               |                       | SELECT ALL     |                |
| A52457                            | Ankle-Foot/Knee-Ankle-I                                                                                                    | Foot Orthoses - Policy Article                                                                                                    | e                                     | CGS Administrators, LLC<br>Noridian Healthcare Soluti         | ions, LLC             |                |                |
| A52458                            | Automatic External Defibrillators - Policy Article                                                                           |                                                                                                    |                                       | CGS Administrators, LLC<br>Noridian Healthcare Solutions, LLC |                       |                |                |
| A52687                            | Billing - Submission of Claims for Compounded<br>Medications for Infusion Pumps for Treatment of Chronic<br>Intractable Pain |                                                                                                    | ronic                                 | Cahaba Government Benefit Administrators®,<br>LLC             |                       |                |                |
| A52688                            | Billing and Coding - Cla<br>Billing of Adenosine Inje                                                                        | rification of the Proper Use a<br>ections                                                                                                    | and                                   | Cahaba Government Ben<br>LLC                                  | efit Administrators®, |                |                |
| A52689                            | Billing and Coding - Rer<br>Evaluation and Manage                                                                            | noval of Impacted Cerumen<br>ment Services                                                                                                    | and                                   | Cahaba Government Ben<br>LLC                                  | efit Administrators®, |                |                |

10 r Page: 25 50

• Click on the LCD ID to open a specific LCD. The detail page for L34252 displays in the next slide.

| Local Coverage Determinations (LCDs)                                                      |                                                                            |                                                               |               |  |  |  |
|-------------------------------------------------------------------------------------------|----------------------------------------------------------------------------|---------------------------------------------------------------|---------------|--|--|--|
| Please Note: Any Proposed/Draft policies are denoted by the prefix "DL" in the ID number. |                                                                            |                                                               |               |  |  |  |
| Page 1 of 9                                                                               | Enter Page: Go to page First Prev 1 2 3 4 5 6 7                            | Next 🕨 Last View Items Pe                                     | Page: 25 🗸    |  |  |  |
| LCD ID<br>#<br>V A                                                                        | TITLE                                                                      | CONTRACTOR NAME                                               | SELECT<br>ALL |  |  |  |
| L33686                                                                                    | Ankle-Foot/Knee-Ankle-Foot Orthosis                                        | CGS Administrators, LLC<br>Noridian Healthcare Solutions, LLC |               |  |  |  |
| L33690                                                                                    | Automatic External Defibrillators                                          | CGS Administrators, LLC<br>Noridian Healthcare Solutions, LLC |               |  |  |  |
| L34252                                                                                    | Drugs and Biologicals: Antiangiogenic Therapy for Ophthalmic<br>Conditions | Cahaba Government Benefit Administrators®, LLC                |               |  |  |  |
| L34303                                                                                    | Drugs and Biologicals: Bevacizumab (AVASTIN®)                              | Cahaba Government Benefit Administrators®, LLC                |               |  |  |  |
| L34253                                                                                    | Drugs and Biologicals: Botulinum Toxins                                    | Cahaba Government Benefit Administrators®, LLC                |               |  |  |  |

To see this view, the user clicked on L34252 in the Document ID Column on the Query Results page. This is the first section of the LCD. On the Live MCD, the user would scroll through the document to see the entire LCD.

| << Back to Document ID Search Results                                                                                                    |               |                 |              |           |  |  |
|----------------------------------------------------------------------------------------------------|---------------|-----------------|--------------|-----------|--|--|
| Local Coverage Determination (LCD):<br>Drugs and Biologicals: Antiangiogenic Therapy for Ophthalmic Conditions (L34252)                                                                                                    |               |                 |              |           |  |  |
| Select the Print Complete Record, Add to Basket or Email Record Buttons to print the record, to add it to your basket or to email the record.                                                                                                    |               |                 |              |           |  |  |
| Printing Note:       Need a PDF?         To print an entire document, including all codes in all code groups, use the Need a PDF Button or the Print Complete Record Button.       Print Complete Record         To print only the current visible page contents, use the Print Button in the page header.       Add to Basket |               |                 |              |           |  |  |
| Section Navigation Select Section  Go Expand All   Collapse All Contractor Information                                                                                                    |               |                 |              |           |  |  |
| CONTRACTOR NAME                                                                                                    | CONTRACT TYPE | CONTRACT NUMBER | JURISDICTION | STATE(S)  |  |  |
| Cahaba Government Benefit Administrators®, LLC                                                                                                    | A and B MAC   | 10101 - MAC A   | J - J        | Alabama   |  |  |
| Cahaba Government Benefit Administrators®, LLC                                                                                                    | A and B MAC   | 10102 - MAC B   | J - J        | Alabama   |  |  |
| Cahaba Government Benefit Administrators®, LLC                                                                                                    | A and B MAC   | 10201 - MAC A   | J - J        | Georgia   |  |  |
| Cahaba Government Benefit Administrators®, LLC                                                                                                    | A and B MAC   | 10202 - MAC B   | J - J        | Georgia   |  |  |
| Cahaba Government Benefit Administrators®, LLC                                                                                                    | A and B MAC   | 10301 - MAC A   | J - J        | Tennessee |  |  |
| Cahaba Government Benefit Administrators®, LLC                                                                                                    | A and B MAC   | 10302 - MAC B   | J - J        | Tennessee |  |  |

- In this case, the user decided to add three (3) LCDs to their Basket.
- When selecting documents to add to the Basket or for Printing later, those selections must be completed on each individual page.

| Your Searc                      | ch Results                                  |                                                                                                    |                                         | [1:                                | 36 Records]   |                                      |
|---------------------------------|---------------------------------------------|----------------------------------------------------------------------------------------------------|-----------------------------------------|------------------------------------|---------------|--------------------------------------|
| Your Selection                  | n Criteria Were:                            | Document Types: LCD (Prop<br>All Other Articles)<br>States: Georgia<br>Date In Effect: Currently in ef | osed/Draft) , Articles (Se<br>fect      | If-Administered Drug Exclusion (SA | D) Articles,  | These 3 LCDs are in the Basket below |
| Modify Your Search   New Search |                                             | 1 Do                                                                                                   | 1 Document(s) Selected Print Selected A |                                    | Add to Basket | 7/                                   |
| Expand All   Collapse All       |                                             |                                                                                                    |                                         |                                    |               |                                      |
| L34252                          | Drugs and Biologicals: Antian<br>Conditions | giogenic Therapy for Ophthalmic                                                                        | Cahaba Govern                           | ment Benefit Administrators®, LLC  |               |                                      |
| L34303                          | Drugs and Biologicals: Bevac                | izumab (AVASTIN®)                                                                                      | Cahaba Govern                           | ment Benefit Administrators®, LLC  | $\checkmark$  |                                      |
| L34253                          | Drugs and Biologicals: Botulin              | ium Toxins                                                                                             | Cahaba Govern                           | ment Benefit Administrators®, LLC  |               |                                      |

While on the Results page, click on the **MBASKET(3)** Tab to view all documents saved for further review, email or printing.

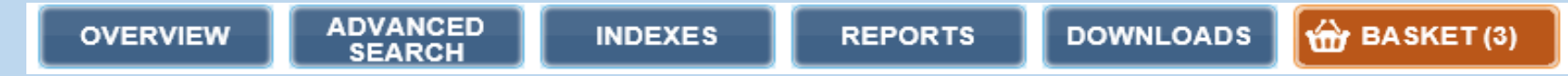
This is the Basket Page. From here, the user can print, email or review the selected documents. In this scenario, the user has decided to email two (2) LCDs and print the list of documents.

| OVERVIEW                                                                           | ADVANCED INDEXES REPOR                                                                                                    | RTS DOWNLOADS 🏠 BASH                                                                                                    | Contextual He                                                             | elp is Off   Page Help                         |                                                                                                    |
|------------------------------------------------------------------------------------|----------------------------------------------------------------------------------------------------|----------------------------------------------------------------------------------------------------|---------------------------------------------------------------------------|------------------------------------------------|----------------------------------------------------------------------------------------------------|
| Below is the list of<br>Buttons. Select the<br>Column. After sel<br>Selected Docum | ket Example to the selected. You may print, email or empt<br>he document title to view the details page for the specific reco<br>lecting the check boxes, you can print, email or empty your se<br>ents and 'Remove Only Selected Documents' check boxes at | y your basket by selecting the <b>Print Basket</b> ,<br>rd. You can also select items using their con<br>elected items by selecting the 'Print List of Se<br>the top of the page. | Email Basket or Empty<br>responding check boxes<br>lected Documents', 'Em | <b>y Basket</b><br>s in the right<br>nail Only |                                                                                                    |
|                                                                                    | 2 Document(s) Selected                                                                                                    | You have <b>3 documents</b> in your ba<br>Print Basket<br>Print List of Selected Documents<br>Documents<br>Documents                                                              | Sket.<br>Empty B<br>Selected Remov<br>Select                              | asket<br>ve Only<br>ed Documents               |                                                                                                    |
| Expand All   Co<br>Proposed/Dra                                                    | Ilapse All<br>ft Status Legend:<br>RTF=Proposed/Draft LCDs releas<br>NRTF=Proposed/Draft LCDs not r                                                                                                    | ed to final LCDs.<br>eleased to final LCDs                                                                                                    |                                                                           |                                                | The Print Basket feature only prints <u>the list of</u><br><u>documents</u> in the basket. Users cannot print<br>actual documents from here. |
| E Local                                                                            | Coverage Determinations (LCD)                                                                                                    |                                                                                                    | [3                                                                        | Records]                                       |                                                                                                    |
| Please Note: An<br>Page 1 of 1                                                     | ny Proposed/Draft policies are denoted by the prefix "DL                                                                                                    | ' in the ID number.                                                                                                    | View Items Per P                                                          | age: 25 🗸                                      |                                                                                                    |
| LCD ID<br>#                                                                        |                                                                                                    | CONTRACTOR NAME                                                                                                    | STATUS                                                                    | SELECT<br>ALL                                  |                                                                                                    |
| L34252                                                                             | Drugs and Biologicals: Antiangiogenic Therapy for<br>Ophthalmic Conditions                                                                                                    | Cahaba Government Benefit<br>Administrators®, LLC                                                                                                    | Active                                                                    |                                                |                                                                                                    |
| L34303                                                                             | Drugs and Biologicals: Bevacizumab (AVASTIN®)                                                                                                    | Cahaba Government Benefit<br>Administrators®, LLC                                                                                                    | Active                                                                    |                                                |                                                                                                    |
| L34253                                                                             | Drugs and Biologicals: Botulinum Toxins                                                                                                    | Cahaba Government Benefit<br>Administrators®, LLC                                                                                                    | Active                                                                    |                                                |                                                                                                    |
| Page 1 of 1                                                                        |                                                                                                    |                                                                                                    | View Items Per P                                                          | age: 25 🗸                                      |                                                                                                    |

Click on the Print Basket Button Print List of Selected

or the Email Basket Button

#### Email Basket

Selecting the Email Basket Icon sends the user to a new page.

|               |                                                                            | You have 3 docume                     | <b>nts</b> in your basket.       |                        |                   |
|---------------|----------------------------------------------------------------------------|---------------------------------------|----------------------------------|------------------------|-------------------|
|               |                                                                            | Print Basket                          | Email Basket                     | Empty Bask             | et                |
|               |                                                                            | ✓ Print List of Selected<br>Documents | Email Only Selected<br>Documents | Remove C<br>Selected D | Only<br>Documents |
| Local         | Coverage Determinations (LCD)                                              |                                       |                                  | [3                     | Records]          |
| ease Note: Ar | y Proposed/Draft policies are denoted by the prefi                         | x "DL" in the ID number.              |                                  |                        |                   |
| Page 1 of 1   |                                                                            |                                       | 3                                | View Items Per P       | age: 25 🗸         |
| LCD ID<br>#   |                                                                            | CONTRACTOR N                          | AME                              | STATUS                 | SELECT<br>ALL     |
| L34252        | Drugs and Biologicals: Antiangiogenic Therapy for<br>Ophthalmic Conditions | Cahaba Governme<br>Administrators®, L | ent Benefit<br>LC                | Active                 |                   |
| L34303        | Drugs and Biologicals: Bevacizumab (AVASTIN®)                              | Cahaba Governme<br>Administrators®, L | ent Benefit<br>LC                | Active                 |                   |
| L34253        | Drugs and Biologicals: Botulinum Toxins                                    | Cahaba Governme<br>Administrators®, L | ent Benefit<br>LC                | Active                 |                   |

#### Complete the form and click on the Send Email Button.

| Sack to Basket Email Basket                                                | isket                                                                                                    |                                                                                                    |
|----------------------------------------------------------------------------|----------------------------------------------------------------------------------------------------|----------------------------------------------------------------------------------------------------|
| Enter your name and en<br>name and email addres<br>entered at least one em | nail address. If you would like to send the basket to yourself, you can select the 'Send to Yours<br>s. You can enter multiple email addresses separated by commas if you would like to send the b<br>ail address in an email-designated field select the <b>Send Email</b> Button. <i>Note: This email will not</i> | elf check box. Or, enter the recipient's<br>asket to multiple recipients. Once you have<br>be saved or recorded on the MCD website. |
| An asterisk (*) indi                                                       | cates a required field.                                                                                                    | [2 Records]                                                                                                    |
|                                                                            | Your Name: JOhn Doe *Your Email: JDoe@company.us                                                                                                    |                                                                                                    |
|                                                                            | Send to Yourself  Recipient's Email(s): End User@company.us                                                                                                    |                                                                                                    |
|                                                                            | Message: Sending the 2 Cabaha Drugs and Biologicals<br>LCDs.                                                                                                    |                                                                                                    |
|                                                                            | I'm not a robot                                                                                                    | reCAPTCHA must be completed<br>before sending Email                                                                                 |
| /Fu Associates                                                             | Send Email                                                                                                    |                                                                                                    |

- Example 2: I am a DME Provider in Utah. I want to find all currently in effect LCDs and Articles that pertain to my state.
- Objectives: Learn to query for Active DME LCDs and Articles; Understand How to Use the Query Results page functions including the "View Per Page" feature and the Select Contract Types Select List.
- Document Type Select: Local Coverage Documents: All Articles and Final Policies

| Search by Document Type                                                 |                                                                                                    |
|-------------------------------------------------------------------------|----------------------------------------------------------------------------------------------------|
| An asterisk (*) indicates a required field                              |                                                                                                    |
| Please Note: Additional selection criteria will display.                | <ul> <li>National and Local Coverage Documents</li> <li>National Coverage Documents</li> <li>Local Coverage Documents</li> </ul> |
| *What document types do you want<br>to search for?                      | All Local Coverage                                                                                                    |
| Please choose at least one document type.<br>View coverage descriptions | <ul> <li>✓ All Articles</li> <li>✓ Self-Administered Drug<br/>Exclusion (SAD) Articles</li> <li>✓ All Other Articles</li> </ul>  |
|                                                                         | ☐ All Policies (LCD)<br>☑ Final Policies<br>☐ Proposed/Draft Policies                                                            |

- Geographic Area Select: Utah
- In This Case, since the user knows (s)he only wants to see DME LCDs and Articles, the "Select Contractor Criteria" for DME MAC should be chosen to remove all other contract types.

| *In regards to Local Coverage<br>Documents, please select a<br>geographic area AND/OR contractor<br>criteria.<br>Please Note: You may select one or more<br>state or contractor criteria by holding the<br>CTRL key and selecting with the mouse. | Select Geographic Area                                                                                                    |
|----------------------------------------------------------------------------------------------------|----------------------------------------------------------------------------------------------------|
|                                                                                                    | View region descriptions                                                                                                    |
|                                                                                                    | AND/OR                                                                                                    |
|                                                                                                    | Select Contractor Criteria                                                                                                    |
|                                                                                                    | Select Contract Type(s)      Select Type(s)     A and B and HHH MA(     A and B MAC     DME MAC     Select Contractor(s) by Name                                                                                                    |
|                                                                                                    | Select Contractor(s)<br>Cahaba Government Benefit Administrators®, LLC (10101, A and B MAC, J - J)<br>Cahaba Government Benefit Administrators®, LLC (10102, A and B MAC, J - J)<br>Cahaba Government Benefit Administrators®, LLC (10201, A and B MAC, J - J)<br>Cahaba Government Benefit Administrators®, LLC (10202, A and B MAC, J - J)<br>Cahaba Government Benefit Administrators®, LLC (10301, A and B MAC, J - J)<br>Cahaba Government Benefit Administrators®, LLC (10302, A and B MAC, J - J)<br>Cahaba Government Benefit Administrators®, LLC (10302, A and B MAC, J - J)<br>Cahaba Government Benefit Administrators®, LLC (10302, A and B MAC, J - J)<br>CGS Administrators, LLC (15004, HHH MAC)<br>CGS Administrators, LLC (15101, MAC - Part A)<br>CGS Administrators, LLC (15102, MAC - Part B)<br>CGS Administrators, LLC (15202, MAC - Part B)<br>CGS Administrators, LLC (15202, MAC - Part B)<br>CGS Administrators, LLC (17013, DME MAC, J-B)<br>CGS Administrators, LLC (18003, DME MAC, J-C)<br>First Coast Service Options, Inc. (09101, A and B MAC, J - N) |

#### Additional Filters – Date: Currently in effect is the default.

Click the **SEARCH** Button to obtain your results.

|                                                                                                    |                                                                                                    |                          |                       | Duck to Fop |
|----------------------------------------------------------------------------------------------------|----------------------------------------------------------------------------------------------------|--------------------------|-----------------------|-------------|
| Additional Filters<br>*Select at least one of the following<br>filters:<br>Please Note: When specifying<br>multiple criteria, only records meeting<br>ALL criteria are returned. If there is<br>more than one applicable version,<br>then only the latest will be returned. | <ul> <li>Keyword(s)</li> <li>CPT/HCPCS</li> <li>ICD-CM Codes</li> <li>✓ Date Criteria         <ul> <li>Ourrently in effect</li> <li>In effect on this date:</li> <li>In effect between:</li> </ul> </li> </ul> | mm/dd/yyyy<br>mm/dd/yyyy | - mm/dd/yyyy          | Back to Top |
| Get Your Results                                                                                                    |                                                                                                    | RES                      | ET SELECTION CRITERIA | SEARCH      |

For this Search, there are 120 total results, and 60 Articles.

| Your Search Re        | sults                                                                                                    |                                                                            | ľ                                                           | 120 Records]   | 120 Total Records                                                                                      |
|-----------------------|----------------------------------------------------------------------------------------------------|----------------------------------------------------------------------------|-------------------------------------------------------------|----------------|----------------------------------------------------------------------------------------------------|
| Your Selection Criter | ia Were: Contract Type(s):<br>Document Types:<br>Articles, All Other A<br>States: Utah<br>Date In Effect: Cur | DME MAC<br>LCD (Final, Proposed/Draft) , A<br>rticles)<br>rently in effect | rticles (Self-Administered Drug Exclus                      | sion (SAD)     | Found                                                                                                  |
| Modify Your Search    | New Search                                                                                                    | 0 Document(s) Selected                                                     | Print Selected                                              | Add to Basket  |                                                                                                    |
| Expand All   Collapse | All                                                                                                    |                                                                            |                                                             |                |                                                                                                    |
| Articles              |                                                                                                    |                                                                            | [6                                                          | 0 Records]     | 60 Articles                                                                                            |
| Page 1 of 3 Enter     | Page: Go to page First Prev 1 2 3                                                                             | Next 🕨 Last                                                                | View Items F                                                | Per Page: 25 🗸 |                                                                                                    |
| ARTICLE ID#           |                                                                                                    | CC                                                                         | ONTRACTOR NAME                                              | SELECT ALL     |                                                                                                    |
| A52457                | Ankle-Foot/Knee-Ankle-Foot Orthoses - Poli                                                                    | cy Article                                                                 | GS Administrators, LLC<br>oridian Healthcare Solutions, LLC |                | DME LCDs are the same through out the country: and                                                     |
| A52458                | Automatic External Defibrillators - Policy Arti                                                               | cle CC                                                                     | GS Administrators, LLC<br>oridian Healthcare Solutions, LLC |                | there are only 2 DME MAC Contractors; so, both<br>contractors are listed on all DME LCDs and Articles. |
| A54516                | Bowel Management Devices - Policy Article                                                                     | CO                                                                         | GS Administrators, LLC<br>oridian Healthcare Solutions, LLC |                |                                                                                                    |
| A52459                | Canes and Crutches - Policy Article                                                                           | CO                                                                         | GS Administrators, LLC<br>oridian Healthcare Solutions, LLC |                |                                                                                                    |

• The query resulted in sixty (60) LCDs. Adjust the number of documents displaying on a page via the "View Items per Page" feature.

| - Loca         | al Coverage Determinations (LCDs)                                       | [60 R                                                         | ecords]   |
|----------------|-------------------------------------------------------------------------|---------------------------------------------------------------|-----------|
| Please Note: A | ny Proposed/Draft policies are denoted by the prefix "DL" in the ID num | mber.<br>View Items Per P                                     | Page: 25  |
| Page 1015      | Enter Page 1 Go to page Thist Flow F 2 5 P Noxt P Edst                  | View Renis F er f                                             | uge. 25 🕈 |
| LCD ID #       |                                                                         | CONTRACTOR NAME                                               | SELECT    |
| L33686         | Ankle-Foot/Knee-Ankle-Foot Orthosis                                     | CGS Administrators, LLC<br>Noridian Healthcare Solutions, LLC |           |
| L33690         | Automatic External Defibrillators                                       | CGS Administrators, LLC<br>Noridian Healthcare Solutions, LLC |           |
| L36267         | Bowel Management Devices                                                | CGS Administrators, LLC<br>Noridian Healthcare Solutions, LLC |           |
| L33733         | Canes and Crutches                                                      | CGS Administrators, LLC<br>Noridian Healthcare Solutions, LLC |           |

CMS CCSQ/Fu Associates

- Example 3. I am a physician in Delaware. I want to review all current National and Local information on Wheelchairs, so I understand the medical necessity parameters for ordering wheelchairs for my homebound patients.
- Objectives: Learn to query for National and Local Coverage Policy for Wheelchairs; and, understand how keywords are highlighted on detail pages and how results are displayed on query results pages. Lastly how to print a document.
- Select Local and National Coverage Documents, Keyword "Wheelchair" for the <u>entire document</u> and default to "Currently in Effect" for Date.

| Search by Document Type                                                                                                    | Rectangular Snip                                                                                                    |                                                                                                    |
|----------------------------------------------------------------------------------------------------|----------------------------------------------------------------------------------------------------|----------------------------------------------------------------------------------------------------|
| An asterisk (*) indicates a required field<br>Please Note: Additional selection<br>criteria will display.                                                                                                    | <ul> <li>National and Local Coverage Documents</li> <li>National Coverage Documents</li> <li>Local Coverage Documents</li> </ul>                                                                                                    |                                                                                                    |
| to search for?<br>Please choose at least one document type.<br>View coverage descriptions                                                                                                    | <ul> <li>All National Coverage</li> <li>National Coverage Analyses<br/>(NCAs)</li> <li>Coding Analyses for Labs (CALs)</li> <li>National Coverage Determinations<br/>(NCDs)</li> <li>Medicare Evidence Development<br/>&amp; Coverage Advisory Committee</li> <li>(MEDCAC) Meetings</li> <li>Technology Assessments (TAs)</li> <li>Medicare Coverage Documents<br/>(MCDs)</li> </ul> | <ul> <li>All Local Coverage</li> <li>All Articles</li> <li>Self-Administered Drug<br/>Exclusion (SAD) Articles</li> <li>✓ All Other Articles</li> <li>All Policies (LCD)</li> <li>✓ Final Policies</li> <li>Proposed/Draft Policies</li> </ul> |
| *In regards to Local Coverage<br>Documents, please select a<br>geographic area AND/OR contractor<br>criteria.<br>Please Note: You may select one or more<br>state or contractor criteria by holding the<br>CTRL key and selecting with the mouse. | Select Geographic Area           Delaware           District of Columbia           Florida           Georgia                                                                                                    |                                                                                                    |

|                                                                                                    | Select Contractor Criteria                                                                                                    |                                                                                                    |             |
|----------------------------------------------------------------------------------------------------|----------------------------------------------------------------------------------------------------|----------------------------------------------------------------------------------------------------|-------------|
|                                                                                                    | Select Contract Type(s)     Select Type(s)     A and B and HHH MA     A and B MAC     DME MAC     Select Contractor(s) by N                                                                                                    | <b>Vame</b>                                                                                                    |             |
|                                                                                                    | Select Contractor(s)<br>Cahaba Government<br>Cahaba Government<br>Cahaba Government<br>Cahaba Government<br>Cahaba Government<br>CGS Administrators, I<br>CGS Administrators, I<br>CGS Administrators, I<br>CGS Administrators, I<br>CGS Administrators, I<br>CGS Administrators, I<br>CGS Administrators, I<br>CGS Administrators, I<br>CGS Administrators, I<br>CGS Administrators, I<br>CGS Administrators, I<br>CGS Administrators, I | Benefit Administrators®, LLC (10101, A and B MAC, J - J)<br>Benefit Administrators®, LLC (10102, A and B MAC, J - J)<br>Benefit Administrators®, LLC (10201, A and B MAC, J - J)<br>Benefit Administrators®, LLC (10202, A and B MAC, J - J)<br>Benefit Administrators®, LLC (10301, A and B MAC, J - J)<br>Benefit Administrators®, LLC (10302, A and B MAC, J - J)<br>LLC (15004, HHH MAC)<br>LLC (15101, MAC - Part A)<br>LLC (15201, MAC - Part B)<br>LLC (15201, MAC - Part B)<br>LLC (15202, MAC - Part B)<br>LLC (15202, MAC - Part B)<br>LLC (15203, DME MAC, J-B)<br>LLC (18003, DME MAC, J-C)<br>ptions, Inc. (09101, A and B MAC, J - N) |             |
| *Keyword(s)                                                                                                    | wheelchairs                                                                                                    |                                                                                                    |             |
|                                                                                                    | Exact Phrase                                                                                                    | ~                                                                                                    | Back to Top |
| Additional Filters<br>(Optional)<br>Please Note: When specifying<br>multiple criteria, only records meeting<br>ALL criteria are returned. If there is<br>more than one applicable version,<br>then only the latest will be returned. | CPT/HCPCS<br>ICD-CM Codes<br>Date Criteria<br>Currently in effect<br>In effect on this date:                                                                                                    | mm/dd/yyyy - mm/dd/yyyy                                                                                                    | Back to Top |
| Get Your Results                                                                                                    |                                                                                                    | RESET SELECTION CRITERIA SEARCH                                                                                                    |             |

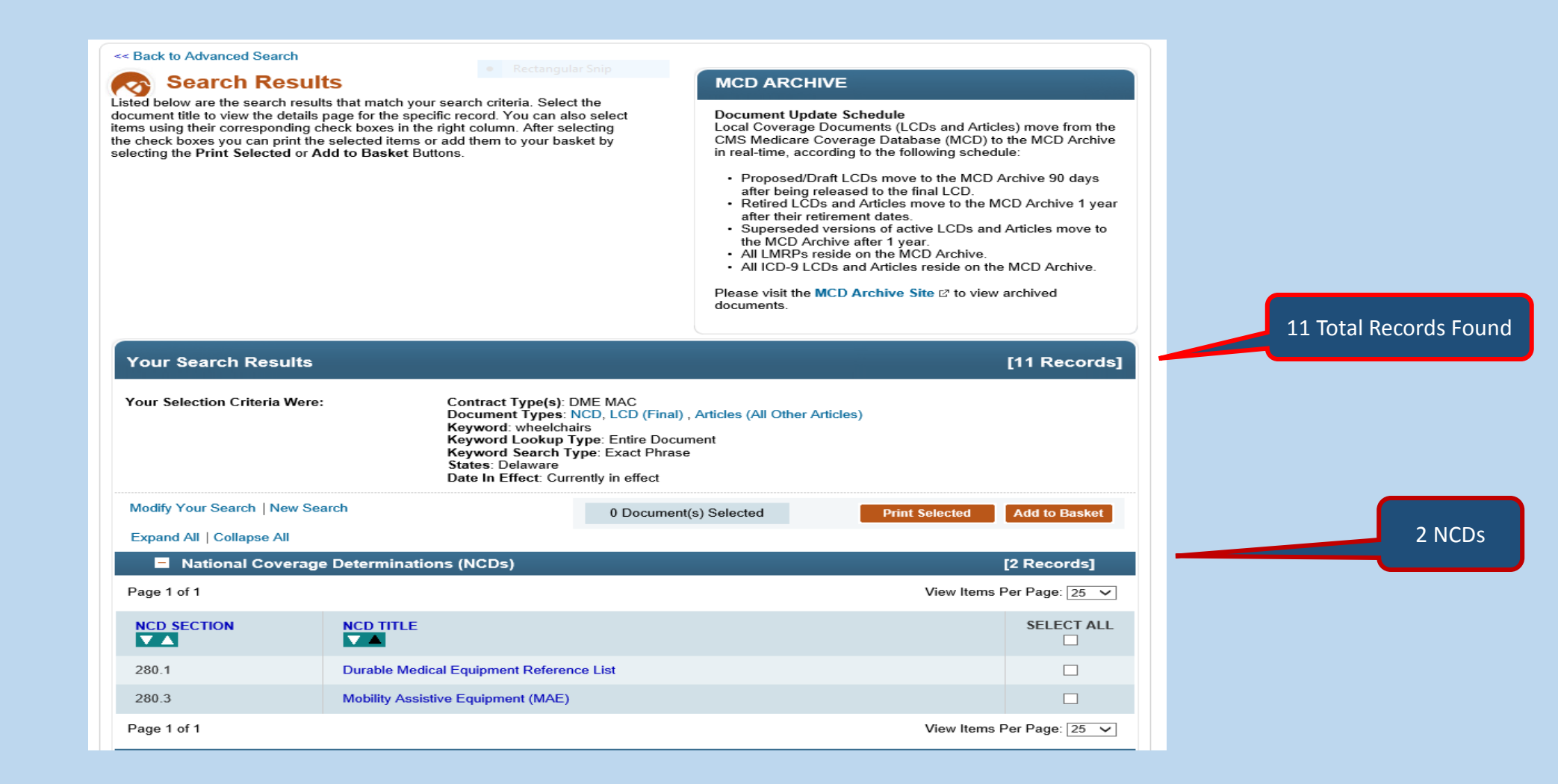

| Articles    |                                                                            |                                                               | [5 Records]    | 5 Articles |
|-------------|----------------------------------------------------------------------------|---------------------------------------------------------------|----------------|------------|
| Page 1 of 1 |                                                                            | View Items I                                                  | Per Page: 25 🗸 |            |
| ARTICLE ID# |                                                                            | CONTRACTOR NAME                                               | SELECT ALL     |            |
| A52497      | Manual Wheelchair Bases - Policy Article - Effective October 2015          | CGS Administrators, LLC<br>Noridian Healthcare Solutions, LLC |                |            |
| A52498      | Power Mobility Devices - Policy Article                                    | CGS Administrators, LLC<br>Noridian Healthcare Solutions, LLC |                |            |
| A52500      | Spinal Orthoses: TLSO and LSO - Policy Article - Effective<br>October 2015 | CGS Administrators, LLC<br>Noridian Healthcare Solutions, LLC |                |            |
| A52504      | Wheelchair Options/Accessories - Policy Article                            | CGS Administrators, LLC<br>Noridian Healthcare Solutions, LLC |                |            |
| A52505      | Wheelchair Seating - Policy Article                                        | CGS Administrators, LLC<br>Noridian Healthcare Solutions, LLC |                |            |
| Page 1 of 1 |                                                                            | View Items                                                    | Per Page: 25 🗸 |            |

| Local Coverage De                                    | terminations (LCDs)                              |                                                               | [4 Re             | ecords]       |  |
|------------------------------------------------------|--------------------------------------------------|---------------------------------------------------------------|-------------------|---------------|--|
| <mark>se Note: Any Proposed/Drat</mark><br>ge 1 of 1 | t policies are denoted by the prefix "DL" in the | e ID number.                                                  | View Items Per Pa | age: 25 🗸     |  |
| LCD ID # TITLI<br>▼▲                                 |                                                  | CONTRACTOR NAME                                               |                   | SELECT<br>ALL |  |
| .33788 Manu                                          | al Wheelchair Bases                              | CGS Administrators, LLC<br>Noridian Healthcare Solutions, LLC |                   |               |  |
| .33799 Patie                                         | nt Lifts                                         | CGS Administrators, LLC<br>Noridian Healthcare Solutions, LLC |                   |               |  |
| _33789 Powe                                          | er Mobility Devices                              | CGS Administrators, LLC<br>Noridian Healthcare Solutions, LLC |                   |               |  |
| .33792 Whee                                          | elchair Options/Accessories                      | CGS Administrators, LLC<br>Noridian Healthcare Solutions, LLC |                   |               |  |
| age 1 of 1                                           |                                                  |                                                               | View Items Per Pa | age: 25 🗸     |  |

| «< Back to Document ID Search Results          Image: Select the Print Complete Record, Add to Base         Printing Note:         To print an entire document, including all codes use the Need a PDF Button or the Print Complete | rmination (LCI<br>ases (L33788)<br>sket or Email Record Bu<br>in all code groups,<br>ete Record Button. | <b>D):</b><br>ttons to print the record, to ac | ld it to your basket or to | o email the record.<br>Need a PDF? 🔂<br>Print Complete Record                                                                                                    |          |
|----------------------------------------------------------------------------------------------------|----------------------------------------------------------------------------------------------------|------------------------------------------------|----------------------------|----------------------------------------------------------------------------------------------------|----------|
| To print only the current visible page contents, u<br>the page header.<br>Section Navigation Select Section<br>Expand All   Collapse All                                                                                            | use the <b>Print</b> Button in                                                                          | Go                                             |                            | Add to Basket<br>Email Record                                                                                                    | Delaware |
| Noridian Healthcare Solutions, LLC                                                                                                    | DME MAC                                                                                                 | 16013 - DME MAC                                | J-A                        | Connecticut<br>District of Columbia<br>Delaware<br>Massachusetts<br>Maryland<br>Maine<br>New Hampshire<br>New Jersey<br>New York - Entire State<br>Pennsylvania<br>Rhode Island<br>Vermont |          |

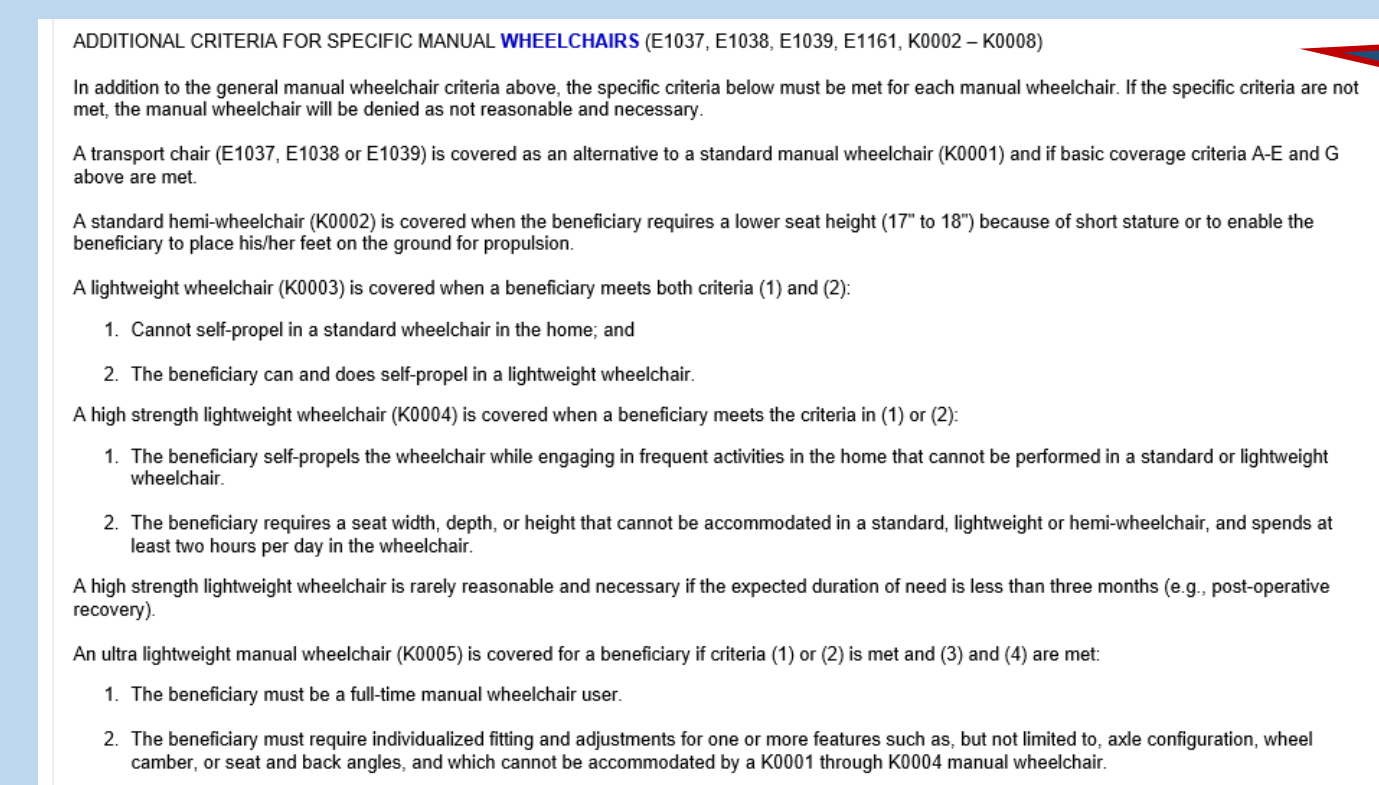

<sup>3.</sup> The beneficiary must have a specialty evaluation that was performed by a licensed/certified medical professional (LCMP), such as a PT or OT, or physician who has specific training and experience in rehabilitation wheelchair evaluations and that documents the medical necessity for the wheelchair and its special features (see Documentation Requirements section). The LCMP may have no financial relationship with the supplier.

The wheelchair is provided by a Rehabilitative Technology Supplier (RTS) that employs a RESNA-certified Assistive Technology Professional (ATP) who specializes in WHEELCHAIRS and who has direct, in-person involvement in the wheelchair selection for the patient.

Keyword document search is in blue in the detail pages

- Example 4. I am a billing supervisor in Florida. Our out-patient hospital recently purchased another outpatient center in my city. I notice that there are unbilled Medicare services from November of 2015 through February 15, 2016 for Bone Density testing. I want to find any LCDs that were current during that time-span; so, I can now complete the billing. I know my MAC is First Coast Service Providers (Part A - 09101) since I bill them now for all my other services.
- Objectives: Understand how to use a Contract Number, Keyword, and Date-Span search which includes Dates of Service in the past. As well, understand how to find and use previous (superseded) versions.
- Select Contract Number, Keyword, Date of Service: Date Span

| Search by Document Type                                                                                                    | Rectangular Snip                                                                                                    |
|----------------------------------------------------------------------------------------------------|----------------------------------------------------------------------------------------------------|
| An asterisk (*) indicates a required field                                                                                                    |                                                                                                    |
| <b>Please Note:</b> Additional selection criteria will display.                                                                                                    | <ul> <li>National and Local Coverage Documents</li> <li>National Coverage Documents</li> <li>Local Coverage Documents</li> </ul>                                                                                                    |
| *What document types do you want<br>to search for?<br>Please choose at least one document type.<br>View coverage descriptions                                                                                                    | <ul> <li>All Local Coverage</li> <li>✓ All Articles</li> <li>✓ Self-Administered Drug<br/>Exclusion (SAD) Articles</li> <li>✓ All Other Articles</li> <li>✓ All Policies (LCD)</li> <li>✓ Final Policies</li> <li>☐ Proposed/Draft Policies</li> </ul> |
| *In regards to Local Coverage<br>Documents, please select a<br>geographic area AND/OR contractor<br>criteria.<br>Please Note: You may select one or more<br>state or contractor criteria by holding the<br>CTRL key and selecting with the mouse. | Select Geographic Area          Select State(s)         All States         Alabama         Alaska         View region descriptions         AND/OR         Select Contractor Criteria         Select Contract Type(s)                                   |
|                                                                                                    | Select Commact Type(s)<br>Select Type(s)<br>A and B and HHH MA(<br>A and B MAC<br>DME MAC                                                                                                    |

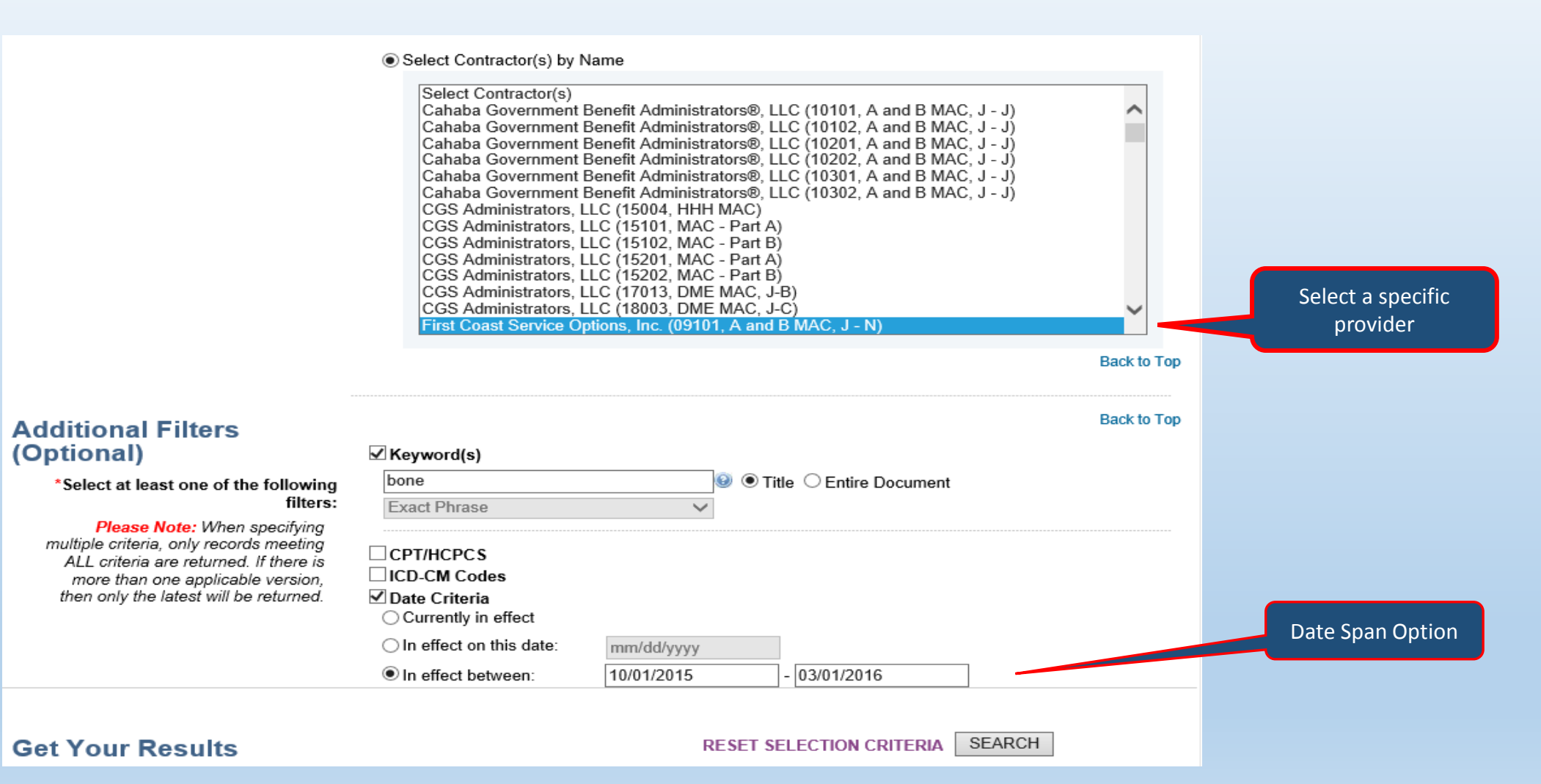

#### Search by Document Type: Ex 4 Cont.

|                                        | Rectangu                                                                                                    | ar Spin                                                                                                    |                                               |                                               |               |
|----------------------------------------|----------------------------------------------------------------------------------------------------|----------------------------------------------------------------------------------------------------|-----------------------------------------------|-----------------------------------------------|---------------|
| Your Search Res                        | ults                                                                                                    |                                                                                                    |                                               |                                               | [5 Records]   |
| Your Selection Criteria                | Were: Contractor(s): Firs<br>Document Types:<br>Articles)<br>Keyword: bone<br>Keyword Search T<br>Dates In Effect: 10 | t Coast Service Options<br>LCD (Final) , Articles (S<br>f <b>ype</b> : Exact Phrase<br>J/1/2015 - 3/1/2016 | s, Inc. (09101, A and<br>Self-Administered Dr | I B MAC, J - N)<br>ug Exclusion (SAD) Article | s, All Other  |
| Modify Your Search   No                | ew Search                                                                                                    | 0 Document(s) S                                                                                            | Selected                                      | Print Selected                                | Add to Basket |
| Expand All   Collapse A                | п                                                                                                    |                                                                                                    |                                               |                                               |               |
| Articles                               |                                                                                                    |                                                                                                    |                                               | [;                                            | 3 Records]    |
| Page 1 of 1                            |                                                                                                    |                                                                                                    |                                               | View Items Pe                                 | er Page: 25 🗸 |
| ARTICLE ID#                            |                                                                                                    |                                                                                                    |                                               | RNAME                                         | SELECT ALL    |
| A54723                                 | Bone mineral density studies revision to the                                                                          | ie LCD                                                                                                    | First Coast Se                                | ervice Options, Inc.                          |               |
| A54792                                 | Bone mineral density studies revision to the                                                                          | ie LCD                                                                                                    | First Coast Se                                | rvice Options, Inc.                           |               |
| A54690                                 | Bone mineral density studies revision to the                                                                          | ie Part A/B LCD                                                                                            | First Coast Se                                | ervice Options, Inc.                          |               |
| Page 1 of 1                            |                                                                                                    |                                                                                                    |                                               | View Items Pe                                 | er Page: 25 🗸 |
| Local Covera                           | age Determinations (LCDs)                                                                                             |                                                                                                    |                                               | [:                                            | 2 Records]    |
| Please Note: Any Propos<br>Page 1 of 1 | ed/Draft policies are denoted by the prefix                                                                           | "DL" in the ID numbe                                                                                       | er.                                           | View Items Po                                 | er Page: 25 🗸 |
| LCD ID #                               |                                                                                                    |                                                                                                    | RACTOR NAME                                   |                                               | SELECT<br>ALL |
| L33272                                 | Bone and/or Joint Imaging                                                                                             | First Co                                                                                                   | oast Service Options                          | , Inc.                                        |               |
| L36356                                 | Bone Mineral Density Studies                                                                                          | First Co                                                                                                   | oast Service Options                          | , Inc.                                        |               |
| Page 1 of 1                            |                                                                                                    |                                                                                                    |                                               | View Items Pe                                 | er Page: 25 🗸 |

The Bone Density LCD is currently active. The Original Effective Date is 10/01/2015 and this version now was active beginning on 06/06/16. <u>This is not the version for the billing person to</u>

| ONTRACTOR NAME                    | CONTRACT TYPE | CONTRACT NUMBER | JURISDICTION | STATE(S)                      |
|-----------------------------------|---------------|-----------------|--------------|-------------------------------|
| First Coast Service Options, Inc. | A and B MAC   | 09101 - MAC A   | J - N        | Florida                       |
| First Coast Service Options, Inc. | A and B MAC   | 09102 - MAC B   | J - N        | Florida                       |
| First Coast Service Options, Inc. | A and B MAC   | 09201 - MAC A   | J - N        | Puerto Rico<br>Virgin Islands |
| First Coast Service Options, Inc. | A and B MAC   | 09202 - MAC B   | J - N        | Puerto Rico                   |
| First Coast Service Options, Inc. | A and B MAC   | 09302 - MAC B   | J - N        | Virgin Islands                |

| LCD Information                                                                                                    |                                                                                                    | OED:             |
|----------------------------------------------------------------------------------------------------|----------------------------------------------------------------------------------------------------|------------------|
| Document Information                                                                                                    |                                                                                                    | 10/01/15         |
| LCD ID<br>L36356<br>LCD Title<br>Bone Mineral Density Studies<br>AMA CPT / ADA CDT / AHA NUBC Copyright Statement<br>CPT only copyright 2002-2016 American Medical Association. All Rights<br>Reserved. CPT is a registered trademark of the American Medical<br>Association. Applicable FARS/DFARS Apply to Government Use. Fee<br>schedules, relative value units, conversion factors and/or related components<br>are not assigned by the AMA, are not part of CPT, and the AMA is not<br>recommending their use. The AMA does not directly or indirectly practice<br>medicine or dispense medical services. The AMA assumes no liability for data<br>contained or not contained herein.<br>The Code on Dental Procedures and Nomenclature (Code) is published in<br>Current Dental Terminology (CDT). Copyright © American Dental Association.<br>All rights reserved. CDT and CDT-2016 are trademarks of the American<br>Dental Association. | Original Effective Date<br>For services performed on or after 10/01/2015<br>Revision Effective Date<br>For services performed on or after 06/06/2016<br>Revision Ending Date<br>N/A<br>Retirement Date<br>N/A<br>Notice Period Start Date<br>N/A<br>Notice Period End Date<br>N/A | RED:<br>06/06/06 |
| UB-04 Manual. OFFICIAL UB-04 DATA SPECIFICATIONS MANUAL, 2014,<br>s copyrighted by American Hospital Association ("AHA"), Chicago, Illinois. No<br>portion of OFFICIAL UB-04 MANUAL may be reproduced, sorted in a retrieval<br>system, or transmitted, in any form or by any means, electronic, mechanical,<br>photocopying, recording or otherwise, without prior express, written consent<br>of AHA." Health Forum reserves the right to change the copyright notice from<br>time to time upon written notice to Company.                                                                                                    |                                                                                                    |                  |

review.

This LCD was active for the time-span needed by the person billing. If an earlier version was needed, review the public version portion of the Associated Documents section of the LCD.

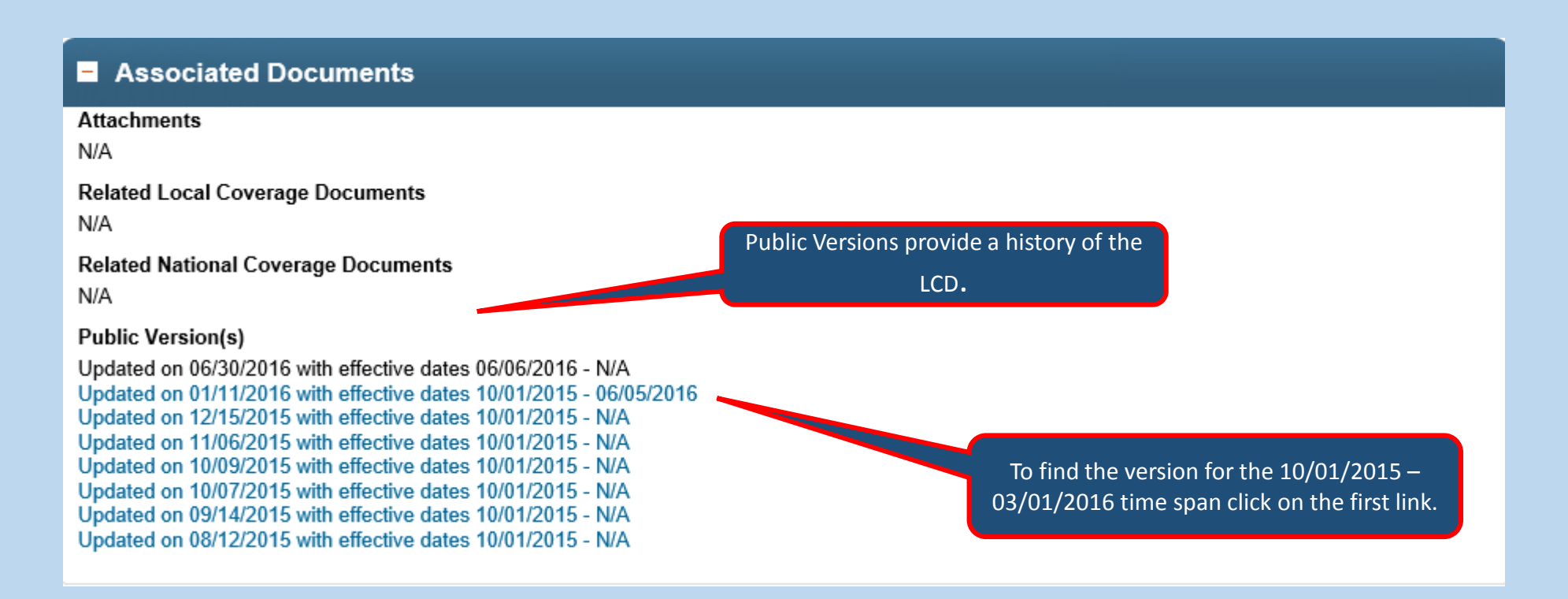

This is the version to use for billing span dates from 10/01/2015 to 03/01/2016 since this version was effective during that time.

| LCD Information Document Information                                                                                                    |                                                                                                    |                              |                                      |
|----------------------------------------------------------------------------------------------------|----------------------------------------------------------------------------------------------------|------------------------------|--------------------------------------|
| Superseded         LCD ID         J36356         LCD Title         Bone Mineral Density Studies         AMA CPT / ADA CDT / AHA NUBC Copyright Statement         CPT only copyright 2002-2016 American Medical Association. All Rights         Reserved. CPT is a registered trademark of the American Medical         Association. Applicable FARS/DFARS Apply to Government Use. Fee         schedules, relative value units, conversion factors and/or related components         are not assigned by the AMA, are not part of CPT, and the AMA is not         recommending their use. The AMA does not directly or indirectly practice         medicine or dispense medical services. The AMA assumes no liability for data         contained or not contained herein. | Original Effective Date<br>For services performed on or after 10/01/2015<br>Revision Effective Date<br>For services performed on or after 10/01/2015<br>Revision Ending Date<br>06/05/2016<br>Retirement Date<br>N/A<br>Notice Period Start Date<br>N/A<br>Notice Period End Date<br>N/A | Note the "Supers<br>the Effe | eded" watermark and<br>ective Dates. |

The Revision History is an overview of the changes in the LCD since the Original Effective Date.

| Revision History         | Information                |                                                                                                    |                                                                 |
|--------------------------|----------------------------|----------------------------------------------------------------------------------------------------|-----------------------------------------------------------------|
|                          |                            |                                                                                                    |                                                                 |
| REVISION HISTORY<br>DATE | REVISION HISTORY<br>NUMBER | REVISION HISTORY EXPLANATION                                                                                                    | REASON(S) FOR CHANGE                                            |
| 10/01/2015               | Rő                         | Revision History Number R4 contains a<br>typographical error. The effective date of this<br>revision should be for claims processed on or<br>after 11/02/2015 for Part B and 11/04/2015 for<br>Part A, for dates of service on or after<br>10/01/15.                                                                                                    | Typographical Error                                             |
| 10/01/2015               | R5                         | Revision History Number: R2<br>Revision Number: 2<br>Publication: December 2015 Connection<br>LCR A/B2015-035<br>Explanation of revision: This LCD was revised<br>to add ICD-10-CM diagnosis codes Z79.3,<br>Z79.83, and Z87.310 based on Change<br>Request 9252. The effective date of this<br>revision is for claims processed on or after<br>01/04/16, or dates of service on or after<br>10/01/15.                                                                                                    | <ul> <li>Revisions Due To ICD-10-CM Code<br/>Changes</li> </ul> |
| 10/01/2015               | R4                         | Revision Number: 1<br>Publication: November 2015 Connection<br>LCR A/B2015-025<br>Explanation of revision: This LCD was revised<br>to add ICD-10-CM diagnosis codes M85.80*,<br>M85.811*, M85.812*, M85.821*, M85.82*,<br>M85.831*, M85.832*, M85.841*, M85.842*,<br>M85.831*, M85.852*, M85.881*, M85.862*,<br>M85.871*, M85.872*, M85.881*, M85.862*,<br>M85.871*, M85.872*, M85.881*, and M85.89* to<br>the 'ICD-10 Codes that Support Medical<br>Necessity' section of the LCD, for CPT codes<br>77080 and 77085, based on CMS direction.<br>The effective date of this revision is for claims<br>processed on or after 11/02/2014 for Part B<br>and 11/04/2014 for Part A, for dates of service<br>on or after 10/01/15. | <ul> <li>Revisions Due To ICD-10-CM Code<br/>Changes</li> </ul> |
| 10/01/2015               | R3                         | typographical error in title of LCD.                                                                                                    | <ul> <li>Typographical Error</li> </ul>                         |
| 10/01/2015               | R2                         | Based on LCD indications, additional ICD-10<br>diagnosis codes have been added to the "ICD-<br>10 codes that Support Medical Necessity"<br>section of this LCD                                                                                                    | Revisions Due To ICD-10-CM Code<br>Changes                      |
| 10/01/2015               | R1                         | The language and/or ICD-10-CM diagnoses<br>were updated to be consistent with the current<br>ICD-9-CM LCD's language and coding.                                                                                                    | Provider Education/Guidance                                     |
|                          |                            |                                                                                                    |                                                                 |

#### December 2016 MCD Enhancement Preview

✤On 12/30/16, a new select list will be added to the Advanced Search Page. The new select list includes the MACs by name only. It will look similar to the following:

| Select Type(s)<br>A and B and HHH MA<br>A and B MAC<br>DME MAC                                                                                                    | ×C                                                                                                    |
|----------------------------------------------------------------------------------------------------|----------------------------------------------------------------------------------------------------|
| Select Contractor(s) by !                                                                                                    | Name                                                                                                    |
| Select Contractor(s)<br>Cahaba Government<br>Cahaba Government<br>Cahaba Government<br>Cahaba Government<br>Cahaba Government<br>Cahaba Government<br>Cahaba Government<br>CGS Administrators, I | Benefit Administrators®, LLC (10101, A and B MAC, J - J)<br>Benefit Administrators®, LLC (10102, A and B MAC, J - J)<br>Benefit Administrators®, LLC (10201, A and B MAC, J - J)<br>Benefit Administrators®, LLC (10202, A and B MAC, J - J)<br>Benefit Administrators®, LLC (10301, A and B MAC, J - J)<br>Benefit Administrators®, LLC (10302, A and B MAC, J - J)<br>LLC (15004, HHH MAC)<br>LLC (15101, MAC - Part A) |

| Cahaba Government Benefit Administrators LLC       |
|----------------------------------------------------|
| CGS Administrators, LLC                            |
| First Coast Service Options, LLC                   |
| National Goverment Services, Inc                   |
| NHIC, Corp.                                        |
| Noridian Healthcare Solutions                      |
| Novitas Solutions, Inc                             |
| Palmetto GBA                                       |
| Wisconsin Physicians Service Insurance Corporation |

New Select List: Contractor by Name

| Question                                                                                                    | Answer                                                                                                    |
|----------------------------------------------------------------------------------------------------|----------------------------------------------------------------------------------------------------|
| We are receiving denials for medical necessity<br>when our covered code is only in the reason for<br>visit field. Is Medicare no longer looking at this<br>field? If so, when did this happen and why? | All questions regarding covered codes, medical necessity, and<br>parameters for making reasonable and necessary determinations<br>with regards to an LCD should be directed to the Medicare<br>Administrative Contractor (MAC) that your company bills for<br>service.                                                                                                    |
| If there is no LCD for our specific state which state do we choose?                                                                                                    | You may only use LCDs published by the MAC contractor in the<br>state where a service is performed. As well, there are not LCDs for<br>all services. All questions regarding covered codes, medical<br>necessity, and parameters for making reasonable and necessary<br>determinations in lieu of an LCD should be directed to the<br>Medicare Administrative Contractor (MAC) that your company bills<br>for service. |

| Question                   | Answer                              |
|----------------------------|-------------------------------------|
| The View Items Per Page    | The CMS CCSQ Team and the Fu        |
| always defaults to 25. Can | coverage Team have discussed        |
| that be made to default to | changing the 25 entry default on    |
| all?                       | "View Items Per Page" and           |
|                            | determined that many users prefer   |
|                            | only seeing 25 results per page. We |
|                            | have a monthly call to discuss      |
|                            | updates to the MCD and will review  |
|                            | this in light of your question.     |
|                            |                                     |

| Question                               | Answer                                      |
|----------------------------------------|---------------------------------------------|
| The NCDs do not contain coding         | As was mentioned on this Lunch and Learn    |
| information however some of the        | call, we will be adding the link to the     |
| NCDs (excluding lab) have specific     | National Coverage Index page in the future. |
| coding information that is listed by   | We reported on the call that the update     |
| NCD in an Excel file. Links to these   | was scheduled to be incorporated into our   |
| files are usually found in a MLN       | 12/31/16 MCD release; however, after the    |
| Matters article such as that on page 2 | call, we reconvened and will attempt to     |
| of MM9751. Where are these Excel       | add it in late November. Please watch for   |
| files located on the CMS website?      | an update on the MCD Portal Notice Board.   |
|                                        |                                             |
|                                        |                                             |

The new ICD-10 Codes associated to NCDs can be found at: <u>https://www.cms.gov/Medicare/Coverage/</u>

CoverageGenInfo/ICD10.html

| Question                                                  | Answer                                                                                                    |
|-----------------------------------------------------------|----------------------------------------------------------------------------------------------------|
| How long do items stay<br>in the Basket?                  | Items remain in your basked throughout your session.<br>In other words, while you remain on the MCD. When<br>you log out, the Basket is cleared.                                                                                                |
| Is there going to be a<br>replay of this<br>presentation? | We have no plans to replay the session; however, the<br>Power Point Presentation associated to the session will<br>be added to the MCD Overview page shortly. Please<br>look for an update on the MCD Portal Notice Board<br>once it is posted. |
| Are any CME's offered for this webinar?                   | No. None of the four (4) Lunch and Learn sessions include CMEs.                                                                                                    |

| Question                    | Answer                                    |
|-----------------------------|-------------------------------------------|
| Is there a way to search by | The MCD only includes National and Local  |
| code for payments made      | Coverage information. It does not include |
| by CMS to providers? Can I  | any payment information. However, this    |
| search by code and see a    | link may be useful:                       |
| list of all CMS payments    | https://data.cms.gov/Public-Use-          |
| made to providers by        | Files/Medicare-Provider-Utilization-and-  |
| state?                      | Payment-Data-Phy/ee7f-sh97                |
|                             |                                           |

| Question                    | Answer                                            |
|-----------------------------|---------------------------------------------------|
| What if there is a conflict | This answer depends on how "conflict" is          |
| between NCD and LCD         | described. If the NCD says to cover for ONLY      |
| which takes precedence?     | X,Y and Z services then the MAC cannot cover      |
|                             | for other services. If the NCD says X, Y, Z       |
|                             | services are covered but never mentions other     |
|                             | services (it is silent) then those other services |
|                             | are left to contractor discretion.                |
|                             |                                                   |
|                             |                                                   |
|                             |                                                   |

| Question                          | Answer                                                                   |
|-----------------------------------|--------------------------------------------------------------------------|
|                                   |                                                                          |
| Medical necessity for NCDs        | Please use the "Submit Feedback/Ask a Question" tool                     |
| would not be related to the       | which is at the bottom of every MCD Page.                                |
| MAC. How do we ask questions      | As we discussed on the webinar, this link is available                   |
| regarding NCDs?                   | throughout the CMS.gov website. However, we strongly                     |
|                                   | urge you to use the link on the MCD pages for these type                 |
|                                   | of issues since questions from these pages are directly sent             |
|                                   | to our CCSQ contact.                                                     |
|                                   | Get Help with File Formats and Plug-Ins   Submit Feedback/Ask a Question |
|                                   |                                                                          |
| When I was attempting to print    | If you are experience any functionality issues, please use               |
| the basket, it allowed me to      | the "Submit Feedback/Ask A Question" tool at the bottom                  |
| print, but then I was unable to   | of each MCD page. Taking screen shots assists us in                      |
| return back to my basket. Any     | answering your inquiry.                                                  |
| thoughts on functionality issues? | Cat Halp with File Formate and Diug Ine   Submit Foodback/Aak a Question |

Get Help with File Formats and Plug-Ins | Submit Feedback/Ask a Question

| Question                              |                                     |                             |                       | Answer                                                                                                    |
|---------------------------------------|-------------------------------------|-----------------------------|-----------------------|----------------------------------------------------------------------------------------------------|
| Is the MCD Update Status<br>Accurate? |                                     |                             | te Status             | Yes, the MCD Update Status is accurate and is posted on<br>the following MCD Pages: Overview Page, Advanced Search<br>Page, and Downloads Page.<br>National data are updated in real time. LCDs and Articles |
|                                       | MCD UPD                             | MCD UPDATE STATUS (9)       |                       | are updated weekly. Data is collected at midnight Sunday                                                                                                    |
|                                       | MCD<br>UPDATE                       | DATA<br>CAPTURED<br>THROUGH | REFRESHED<br>ON MCD   | each week and posted to the MCD the following Thursday.<br>As an example, data collected on Sunday 9/25/16 is posted                                                                                         |
|                                       | National<br>Coverage<br>Information | Current                     | Real Time             | to the MCD on Thursday 9/29/16.                                                                                                    |
|                                       | Local<br>Coverage<br>Information    | 9/25/2016                   | Weekly<br>(~Thursday) |                                                                                                    |
|                                       | National<br>Coverage<br>Downloads   | 9/25/2016                   | Weekly<br>(~Thursday) |                                                                                                    |

| Question                                                                                            | Answer                                                                                                    |
|----------------------------------------------------------------------------------------------------|----------------------------------------------------------------------------------------------------|
| Does this webinar discuss coverage criteria<br>for Part B/DME supplies?                             | All questions regarding covered codes, medical necessity, and parameters for<br>making reasonable and necessary determinations with regards to an LCD should<br>be directed to the Medicare Administrative Contractor (MAC) that your company<br>bills for service.                                                                         |
| When looking for criteria to make UM<br>decisions should we only be searching for<br>NCDs and LCDs? | No. Not all services that Medicare covers has an NCD or an LCD. Your MAC may<br>have more information on coverage issues on their Websites and in<br>communications from their Provider Outreach and Education (POE) Team.<br>Further, there is often valuable information in Articles in the MCD.                                          |
| How do we find out what # our MAC is?                                                               | Please use the MCD Index for this information. Open the Index Page and select<br>"Local Coverage Indexes". Then select "MAC Contacts". There is an alpha list of<br>all of MAC Contractors and the contract number associated to each state. As<br>well, if you know your MAC Contract Type, you can search by a specific contract<br>type. |

| Question                   | Answer                                                                                                    |
|----------------------------|----------------------------------------------------------------------------------------------------|
| Could you all describe the | LCDs                                                                                                    |
| difference between a LCD   | From the CH.13 Program Integrity Manual: "An LCD is a decision by a Medicare administrative contractor    |
| and an Article?            | (MAC) whether to cover a particular item or service on a MAC-wide basis in accordance with Section        |
|                            | 1862(a)(1)(A) of the Social Security Act (i.e., a determination as to whether the item or service is      |
|                            | reasonable and necessary) The LCDs specify under what clinical circumstances an item or service is        |
|                            | considered to be reasonable and necessary. They are administrative and educational tools to assist        |
|                            | providers in submitting correct claims for payment. Contractors publish LCDs to provide guidance to the   |
|                            | public and medical community within their jurisdictions.                                                  |
|                            | Articles:                                                                                                 |
|                            | MACs publish articles to further enhance LCDs and unlike LCDs may include coding guidelines, benefit      |
|                            | category and statutory exclusion criteria.                                                                |
|                            |                                                                                                    |
|                            | CH.13 of the Program Integrity Manual provides in depth information on LCD development process. You       |
|                            | can access this portion of the PIM from the MCD Overview Page in the "Related Links" section of the Page. |
|                            |                                                                                                    |
| Can an article be used for | The Articles on the MCD often provide supplemental information to an LCD or may be a "stand alone"        |
| initial decision in the    | document. However, in either case, they may not solely be used as a tool for determining reasonable and   |
| absence of a LCD?          | necessary coverage criteria.                                                                              |
|                            |                                                                                                    |

| Question                                                                                                    | Answer                                                                                                    |
|----------------------------------------------------------------------------------------------------|----------------------------------------------------------------------------------------------------|
| Recently an LCD was updated for lumbar injections. Will the LCD include cervical and                                                                                                    | All questions regarding covered codes, medical necessity, and parameters for making reasonable and necessary determinations in lieu                                                                                                    |
| thoracic areas of the spine or will they get their<br>own LCD soon? How do I find this out?                                                                                                  | of an LCD should be directed to the Medicare Administrative Contractor (MAC) that your company bills for service.                                                                                                    |
| Is there a way I can find how often a service<br>will be covered?                                                                                                    | All questions regarding covered codes, medical necessity, and<br>parameters for making reasonable and necessary determinations in lieu<br>of an LCD should be directed to the Medicare Administrative Contractor<br>(MAC) that your company bills for service.                                         |
| When coding for professional fees, I believe the<br>NCCI edits also apply, however, some providers<br>feel that they can capture components of the<br>comprehensive procedure. Is this true? | All questions regarding covered codes, medical necessity, and<br>parameters for making reasonable and necessary determinations<br>regarding or in lieu of an LCD, as well as NCCI edits, should be directed to<br>the Medicare Administrative Contractor (MAC) that your company bills<br>for service. |
## Questions and Answers

| Question                                                                                                    | Answer                                                                                                    |
|----------------------------------------------------------------------------------------------------|----------------------------------------------------------------------------------------------------|
| When there are more than one active<br>LCD within a Jurisdiction, which one is<br>used for determining clinical criteria?                                                                                                    | For the most part, CMS only establishes a contract with one MAC per State who is<br>responsible for creating medical policy and adjudicating claims. However, CMS<br>does have a Part A Contract with Wisconsin Physicians Service Insurance<br>Company" (WPSIC) to provide services in a number of states. Companies that bill<br>for services that are covered by a "Primary MAC" as well as WPSIC (sometimes<br>referred to as a Secondary Jurisdiction) may bill either MAC. However, the<br>provider must select one of the two MACs and bill to that MAC consistently for<br>Part A services. A provider may not bill for Part A services to both MACs. |
| I work with TRICARE helping<br>beneficiaries. I don't do billing so this is<br>all very new to me. I followed the<br>instructions to search but my search<br>came up with no results. I'm trying to<br>find what the coverage is for HCPCS<br>code C9739 in Nebraska. Would I use<br>this feature to search? | TriCare is a US Department of Defense (DOD) healthcare system that primarily provides health care coverage for the active and retired military personnel and their families. TriCare has its own set of medical policies and coverage. Please use the following links to access their website: <a href="http://tricare.mil/or">http://tricare.mil/or</a> <a href="http://tricare.com/">http://tricare.com/</a>                                                                                                    |

## Next Lunch and Learn: MCD Indexes

- Our next Lunch & Learn is scheduled for Wednesday, October 12, 2016.
- This Lunch & Learn is an overview of the National Coverage Indexes and the Local Coverage Indexes.
- For some end users, it is most expeditious to use an Index rather than creating a query. Tips will be included on how to best leverage the Indexes for your work.